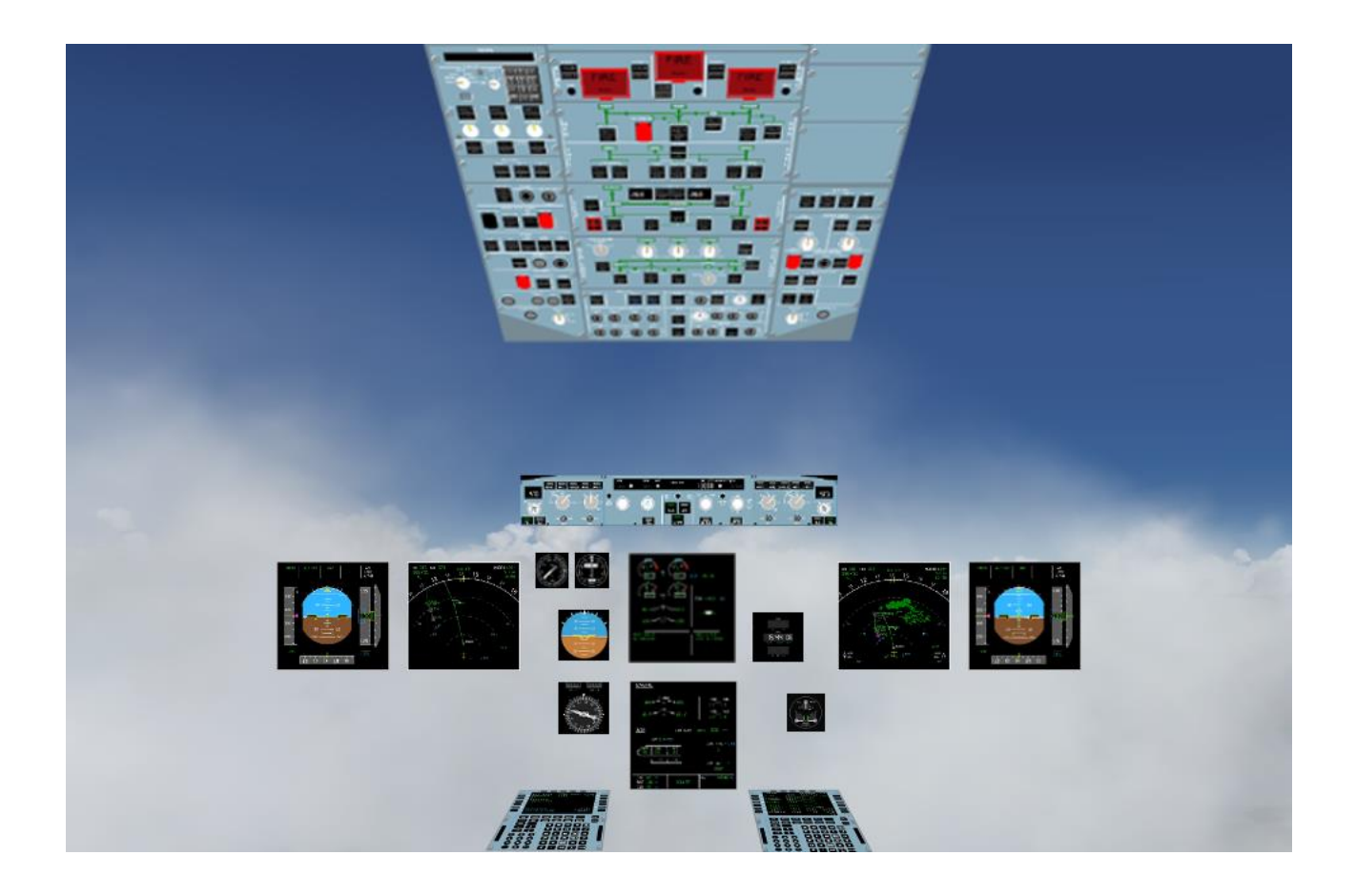

# JeeHell A320 FMGS Manuel Utilisateurs Experts

Version B54.x

Version 54.x

05 / 03 / 2021

Reto

Retour rapide au Sommaire 🗮 : 🖝 Cliquez ici

Page 2 / 57

# SOMMAIRE

Cliquer sur un chapitre / paragraphe ci-dessous vous mène à l'endroit choisi.

Les récentes modifications sont repérées par le symbole **<** .

| 1. Avant-propos                                                | 3  |
|----------------------------------------------------------------|----|
| 2. Difficultés possibles liées à la fluidité.                  | 4  |
| 2.1 - Le "problème FSX"                                        | 4  |
| 2.2 - Les add-on                                               | 4  |
| 3. Difficultés possibles liées à la mise en réseau.            | 5  |
| 4. Les réglages complémentaires                                | 6  |
| 4.1 - Les sons                                                 | 6  |
| 4.2 - Le module Starter                                        | 6  |
| 5. Connecter des éléments via FSUIPC                           | 9  |
| 6. Connecter des éléments via SIOC OPENCOCKPITS                | 35 |
| 6.1 - L'onglet General                                         | 36 |
| 6.2 - L'onglet MCDU                                            | 37 |
| 6.3 - Les onglets FCU, EFIS, OVHD, RMP, XPDR, RUD TRIM et Misc | 38 |
| 6.4 - Autres commandes et axes analogiques                     | 45 |
| 7. Le modèle de vol.                                           | 47 |
| 7.1 - Aircraft.ini                                             | 47 |
| 7.2 - Personnalisation du Pilote Automatique et du système FBW | 50 |
| 7.3 - Les données de vol (Flight Profile Data)                 | 50 |
| 8. « Company Routes » et « Pilots Routes »                     | 53 |
| 8.1 - Généralités                                              | 53 |
| 8.2 - Sauvegarde d'une PIL-RTE                                 | 53 |
| 8.3 - CORTE.xml                                                |    |

Version 54.x

05 / 03 / 2021

A320 FMGS

Beta 54.x

JeeHell

Retour rapide au Sommaire 🗮 : 🖝 Cliquez ici

Page 3 / 57

### 1. Avant-propos

La suite logicielle JeeHell A320 Software est un ensemble freeware destiné à reproduire sous Microsoft Flight Simulator®, le système FMGS (Flight Management & Guidance System) ainsi que les principaux instruments électroniques de l'Airbus A320.

Si vous avez des questions ou des remarques à exprimer, vous pouvez le faire par mail (jeehell « arobase » jeehell.org), mais aussi par l'intermédiaire des forums de <u>mycockpit.org</u> (en langue anglaise) ou <u>aircockpit.com</u> (en langue française).

Le présent manuel traite des installations complémentaires logicielles ou matérielles compatibles avec JeeHell A320 Software.

Il part du principe que les modules JeeHell A320 Software sont déjà installés et testés (Manuel d'Installation) puis ont été utilisés avec succès sur au moins un vol (Manuel d'Utilisation).

### ATTENTION :

- JeeHell A320 Software n'a aucun rapport avec Airbus, EADS ou l'une quelconque de ses filiales. Il n'est destiné qu'à un but récréatif. Ne l'utilisez pas comme une aide à la formation d'une quelconque certification aéronautique, que ce soit en tant que pilote privé ou professionnel.
- JeeHell A320 Software ne peut pas endommager votre ordinateur. Dans le cas bien peu probable ou cela arriverait, je décline toute responsabilité. Utilisez-le à vos propres risques.
- L'utilisation et la distribution de JeeHell A320 Software dans un cadre commercial sont interdites sans autorisation spéciale. Voyez le fichier License.txt pour connaître vos droits concernant cette version.

JeeHell A320 FMGS Co-rédigé avec Michel PICQUE Copyright 2021 Jean Luc NITARD

### **Manuel Utilisateurs Experts**

Version 54.x

05 / 03 / 2021

Retour rapide au Sommaire 🗮 : 🖝 Cliquez ici

Page 4 / 57

### 2. Difficultés possibles liées à la fluidité.

Nous l'avions conseillé dès les premières pages du **Manuel d'Installation** : les modules JeeHell A320 Software sont conçus pour être répartis sur plusieurs PC en réseau IP.

**Nous y avons décrit un exemple** d'architecture stable comportant un PC dédié à FSX et au Serveur FMGS; les autres logiciels sont répartis sur d'autres PC selon le projet, la place disponible, les souhaits et les moyens de chaque utilisateur.

Nous n'avons bien évidemment pas testé toutes les configurations possibles...

### 2.1 - Le "problème FSX"....

Même avec un PC « haut de gamme », vous pouvez constater que FSX « rame »... Affichez le gestionnaire de tâches Windows, et vous risquez de constater que le problème ne vient pas du PC en lui-même ; tel qu'a été conçu FSX (au temps des processeurs « simple cœurs »), nous sommes tout simplement aux limites des possibilités de FSX et non à celles du PC.

Prepar3D peut constituer une alternative, car il pourrait être en mesure de mieux gérer les ressources de l'ordinateur. JeeHell A320 FMGS fonctionne parfaitement avec Prepar3D, mais **rappelons que JeeHell A320 FMGS n'est désormais plus compatible avec FS9**.

### 2.2 - Les add-on.

FSX / P3D peut être complété par toute une série d'add-on tiers (météo, trafic aérien, scènes d'aéroport, ATC, etc...).

Attention : Certains de ces logiciels sont également **TRES** gourmands en ressources (notamment certaines scènes d'aéroports) et font chuter le nombre d'images par seconde (FPS) délivré par FSX / P3D.

Les images par secondes sont affichables par la combinaison des touches « MAJ + Z » (deux fois si nécessaire).

Des tutoriels pour modifier les performances, ainsi que des logiciels existent sur l'Internet ; à chacun de tester ce qu'il souhaite, ce n'est pas l'objet de ce document...

Rappelez-vous toutefois qu'en dessous de 24 fps, le fonctionnement de votre simulateur (comportement en vol, réactions de l'Autopilot etc...) peut-être altéré, sans que JeeHell A320 Software y soit pour quoi que ce soit.

### **Manuel Utilisateurs Experts**

Version 54.x

05 / 03 / 2021

Retour rapide au Sommaire 🔣 : 🖝 Cliquez ici

Page 5 / 57

### 3. Difficultés possibles liées à la mise en réseau.

Si vous avez besoin de changer les paramètres réseau définis lors de l'installation, vous pouvez ré-exécuter l'application « configure.exe », ou chercher dans le sous-dossier *WideFMGS*, un fichier nommé *wideFMGS.ini*, contenant les données ci-dessous :

```
[widefmgs]
ip=192.168.1.10
fsip=192.198.1.11
port=8003
port2=8004
port3=8005
port4=8006
```

### Le champ IP :

- Il doit recevoir l'adresse IP de l'ordinateur où se trouve le Server FMGS (ici 192.168.1.10 pour l'exemple).
- Si tous les logiciels se trouvent sur le même PC, vous pouvez laisser « localhost », ou 127.0.0.1.

### Le champ FSIP :

• Il doit recevoir l'adresse IP de l'ordinateur où se trouve FSX / P3D (ici 192.168.1.11 pour l'exemple).

### Les numéros de ports :

• Je vous conseille de conserver les ports par défaut ci-dessus ; cela dit, vous pouvez les modifier en cas de conflits liés à d'autres logiciels de votre installation.

Les modifications que vous décidez d'apporter, devront toutefois être **identiques sur tous les ordinateurs** concernés (adresses IP et numéros de ports).

### Enfin, rappelez-vous que :

- le module « FMGS Server and AP/FBW » doit *de préférence* être installé sur le PC ou se trouve FSX / P3D. Depuis la B46 existe la possibilité d'installer ces modules sur l'un des autres PC afin de gagner en performances, mais il n'y a pas à ce jour de retour d'expérience sur l'efficacité et la stabilité de cette nouvelle disposition.
- le module « FSUIPC Support » doit lui aussi *de préférence* être installé sur le PC ou se trouve FSX / P3D. A défaut, il peut se trouver sur un autre PC, mais via WideFS.

### **Manuel Utilisateurs Experts**

Version 54.x

05 / 03 / 2021

Retour rapide au Sommaire 🗮 : 🖝 Cliquez ici

Page 6 / 57

### 4. Les réglages complémentaires.

### 4.1 - Les sons

Le module « SOUND » est destiné à reproduire les sons du cockpit (mais <u>pas</u> ceux du modèle de vol, réacteurs etc...). Ce module peut être exécuté en réseau, ce qui vous permet de vous libérer d'éventuelles contraintes de sorties audio de votre PC FSX / P3D.

Vous pouvez librement remplacer les fichiers « .wav » inclus (par exemple par d'autres sons GPWS ou TCAS, y compris provenant de réels enregistrements) ; par contre, prenez garde à bien conserver les mêmes noms et le même nombre de fichiers. Si vous ne voulez pas d'un fichier son en particulier, désactivez-le dans les options du module « Sound ».

### 4.2 - Le module Starter

Le module « Starter.exe » se trouve sur chaque PC directement à la racine du dossier d'installation (normalement « A320FMGS ») ; il est reconnaissable à son icône d'avion.

Notez que sur le PC où se trouve FMGS\_Server, vous pouvez utiliser « *Starter.exe* » autant que « StarterENGRUN.exe » (voir **Manuel d'Installation** chapitre 5.1).

Le rôle du « Starter » est d'ouvrir (et de refermer) rapidement tous les modules nécessaires, ainsi même que des applications extérieures que vous souhaiteriez exécuter parallèlement.

Ce fichier se configure automatiquement lors de l'installation, en fonction de vos choix d'utilisateur. Vous pouvez modifier par la suite la liste des modules à ouvrir ou non, en modifiant manuellement le fichier "*starter.ini*" tout en respectant la structure de l'exemple ci-dessous (si vous désirez exécuter des modules non installés, il vous faudra toutefois repasser par le programme d'installation) :

```
[Starter]
FMGS_Server=yes
OVHD=yes
FCU=yes
MCDU=yes
FO_MCDU=yes
PFD=yes
ND=yes
SD=yes
Sound=yes
FO_PFD=yes
FO_PFD=yes
FO_EFIS=yes
FO_ND=yes
TripleBRK=yes
```

Version 54.x

05 / 03 / 2021

Beta 54.x

JeeHell

**A320 FMGS** 

Retour rapide au Sommaire K : 🖝 Cliquez ici

Page 7 / 57

STBY\_ASI=yes STBY\_AltiFt=yes STBY\_AltiM=yes STBY\_Horizon=yes DDRMI=yes Clock=yes ISIS=yes

HardwareConnect=yes wideFMGS=no wideFMGSserver=yes

AUTOclose=yes StartMinimized=yes Autosave=no

//ExtProg.0=c:\windows\notepad.exe
Intercom=yes
softFlaps=yes
softSpoilers=yes
softGEAR=yes
SoftACP1=yes
SoftACP2=yes
SoftACP3=yes
SoftECP=yes

Chaque ligne correspond à un des modules (ou groupe de modules devant tourner sur le même PC). Si vous choisissez « yes », le module choisi sera automatiquement lancé dès que vous ouvrirez *Starter.exe*. Si vous choisissez « no », il ne s'ouvrira pas... **N'oubliez pas d'enregistrer** le fichier modifié avant de démarre le module « Starter » !

L'option *AUTOclose* (« yes » par défaut) permet de fermer automatiquement tous les logiciels ouverts par le Starter lorsque vous fermez celui-ci. Choisissez « no » si vous préférez fermer chaque logiciel manuellement.

L'option *StartMinimized* permet d'ouvrir Starter.exe et de l'envoyer dans la barre des tâches. Choisissez « yes » pour l'activer...

Comme nous l'avons dit, le Starter permet aussi de lancer des programmes extérieurs en même temps que les modules FMGS. Vous pouvez en lancer ainsi jusqu'à 256. Pour cela, il vous faut ajouter une ou plusieurs lignes de type **ExtProg.X=Path**, où X est un numéro d'ordre commençant à 0, et Path est le chemin complet du logiciel.

- Par exemple, vous pouvez lancer en même temps FSX et le bloc notes (ce n'est qu'un exemple...) :
  - ExtProg.0=c:\games\FSX.exe

|           |                                             | Version 54.x   |
|-----------|---------------------------------------------|----------------|
| JeeHell   | Manuel Utilisateurs Experts                 | 05 / 03 / 2021 |
| A320 FMGS | Retour rapide au Sommaire 🔀 : 🖝 Cliquez ici |                |
| Beta 54.x |                                             | Page 6/57      |

- ExtProg.1=c:\windows\notepad.exe
- Il faut commencer la numérotation à partir de 0 ; si vous « sautez » un numéro d'ordre, les applications suivant le dernier numéro valable ne seront pas ouvertes.

Les modules « softFlaps », « SoftSpoilers » etc..., sont les nouvelles applications disponibles depuis la B46 qui reproduisent graphiquement les panels ACP, manette, commande de volets...etc.

Version 54.x

05 / 03 / 2021

JeeHell A320 FMGS Beta 54.x

Retour rapide au Sommaire K : 🖝 Cliquez ici

Page 9 / 57

### 5. Connecter des éléments via FSUIPC 🔫

Ce logiciel est compatible avec FSUIPC de Peter Dowson (à ce jour FSUIPC4 4.96).

- La liste des offsets que j'utilise dans mon logiciel peut être modifiée à tout moment, sans lien à une quelconque version de FSUIPC.
- Vous devez savoir comment changer un bit dans un offset pour une fonction donnée.

Si vous n'utilisez pas les offsets FSUIPC pour interfacer avec FMGS, vous pouvez simplement supprimer le fichier *FSUIPCmodule.dll* dans le dossier « Hardware Modules » du PC FSX / P3D.

Dans les pages suivantes se trouve le tableau des offsets :

En tant qu'aide à la lecture de ce tableau, une traduction française a été ajoutée (en caractères bleus) au droit des contenus originellement en langue anglaise et dont la compréhension pourrait porter difficultés ou incompréhensions...

Beta 54.x

# Manuel Utilisateurs Experts

Version 54.x

05 / 03 / 2021

Retour rapide au Sommaire 🗰 : 🖝 Cliquez ici

Page 10 / 57

| OFFSET | LENGTH<br>LONGUEUR |                          | FUNCTION<br>FONCTION                                                                                        |  |  |
|--------|--------------------|--------------------------|----------------------------------------------------------------------------------------------------|--|--|
|        | (bytes)            |                          |                                                                                                    |  |  |
| 7390   | 1                  | Read bits<br>Bits en leo | to get LED status<br>cture pour déterminer l'état des LED                                                   |  |  |
|        |                    | 0                        | AP1                                                                                                    |  |  |
|        |                    | 1                        | AP2                                                                                                    |  |  |
|        |                    | 2                        | A/THR                                                                                                    |  |  |
|        |                    | 3                        | APPR                                                                                                    |  |  |
|        |                    | 4                        | LOC                                                                                                    |  |  |
|        |                    | 5                        | EXPED                                                                                                    |  |  |
|        |                    | 6                        | HDG-VS mode if set to 0, TRK-FPA mode if set to 1<br>HDG-VS mode, si valeur = 0, TRK-FPA mode si valeur = 1 |  |  |
|        |                    | 7                        | Speed mode SPD if set to 0, MACH if set to 1                                                                |  |  |
| 7391   | 1                  | Read bits                | to get LED status                                                                                           |  |  |
|        |                    | 0                        | SPD DOT                                                                                                    |  |  |
|        |                    | 1                        | LAT DOT                                                                                                    |  |  |
|        |                    | 2                        | ALT DOT                                                                                                    |  |  |
|        |                    | 3                        | CPT STD if set to 1                                                                                         |  |  |
|        |                    | 4                        | CPT QNH if set to 0; QFE if set to 1                                                                        |  |  |
|        |                    | 5                        | CPT LS                                                                                                    |  |  |
|        |                    | 6                        | CPT FD                                                                                                    |  |  |
|        |                    | 7                        | CPT CSTR                                                                                                    |  |  |
| 7392   | 1                  | Read bits                | to get LED status                                                                                           |  |  |
|        |                    | 0                        | СРТ WPT                                                                                                    |  |  |
|        |                    | 1                        | CPT VOR                                                                                                    |  |  |
|        |                    | 2                        | CPT NDB                                                                                                    |  |  |
|        |                    | 3                        | CPT ARPT                                                                                                    |  |  |
|        |                    | 4                        | FO STD if set to 1                                                                                          |  |  |
|        |                    | 5                        | FO QNH if set to 0; FO QFE if set to 1                                                                      |  |  |
|        |                    | 6                        | FOLS                                                                                                    |  |  |
|        |                    | 7                        | FO FD                                                                                                    |  |  |
| 7393   | 1                  | Read bits                | to get LED status                                                                                           |  |  |
|        |                    | 0                        | FOCSTR                                                                                                    |  |  |

# Manuel Utilisateurs Experts

Version 54.x

05 / 03 / 2021

Beta 54.x

Retour rapide au Sommaire 🔀 : 🖝 Cliquez ici

Page 11 / 57

| OFFSET | LENGTH<br>LONGUEUR | FUNCTION<br>FONCTION |                                     |
|--------|--------------------|----------------------|-------------------------------------|
|        | (bytes)            | 1                    | FOWRT                               |
|        |                    | 2                    | FOVOR                               |
|        |                    | 2                    |                                     |
|        |                    | 3                    |                                     |
|        |                    | 4                    |                                     |
|        |                    | 5                    |                                     |
|        |                    | 6                    | Auto-Brake LO                       |
|        |                    | 7<br>Road hits       | Auto-Brake MED                      |
| 7394   | 1                  | Bits en leo          | ture pour déterminer l'état des LED |
|        |                    | 0                    | Auto-Brake MAX                      |
|        |                    | 1                    | ECP DOOR                            |
|        |                    | 2                    | ECP ENG                             |
|        |                    | 3                    | ECP BLEED                           |
|        |                    | 4                    | ECP CAB PRESS                       |
|        |                    | 5                    | ECP ELEC                            |
|        |                    | 6                    | ECP HYD                             |
|        |                    | 7                    | ECP FUEL                            |
| 7395   | 1                  | Read bits            | to get LED status                   |
|        |                    | 0                    | ECP APU                             |
|        |                    | 1                    | ECP COND                            |
|        |                    | 2                    | ECP WHEEL                           |
|        |                    | 3                    | ECP F/CTL                           |
|        |                    | 4                    | ECP CLR                             |
|        |                    | 5                    | ECP STS                             |
|        |                    | 6                    | MW                                  |
|        |                    | 7                    | MC                                  |
| 7396   | 1                  | Read bits            | to get LED status                   |
|        |                    | 0                    | GALLEY SHED FAULT                   |
|        |                    | 1                    | GALLEY SHED OFF                     |
|        |                    | 2                    | BAT1 FAULT                          |

# Manuel Utilisateurs Experts

Version 54.x

05 / 03 / 2021

Beta 54.x

Retour rapide au Sommaire 🔀 : 🖝 Cliquez ici

Page 12 / 57

| OFFSET | LENGTH<br>LONGUEUR<br>(bytes) |                          | FUNCTION<br>FONCTION                                      |
|--------|-------------------------------|--------------------------|-----------------------------------------------------------|
|        |                               | 3                        | BAT1 OFF                                                  |
|        |                               | 4                        | BAT2 FAULT                                                |
|        |                               | 5                        | BAT2 OFF                                                  |
|        |                               | 6                        | AC ESS FEED FAULT                                         |
|        |                               | 7                        | AC ESS FEED ALTN                                          |
| 7397   | 1                             | Read bits<br>Bits en leo | to get LED status<br>sture pour déterminer l'état des LED |
|        |                               | 0                        | ELEC GEN1 FAULT                                           |
|        |                               | 1                        | ELEC GEN1 OFF                                             |
|        |                               | 2                        | ELEC GEN2 FAULT                                           |
|        |                               | 3                        | ELEC GEN2 OFF                                             |
|        |                               | 4                        | ELEC APU GEN FAULT                                        |
|        |                               | 5                        | ELEC APU GEN OFF                                          |
|        |                               | 6                        | BUS TIE OFF                                               |
|        |                               | 7                        | ELEC EXT PWR AVAIL                                        |
| 7398   | 1                             | Read bits                | to get LED status                                         |
|        |                               | 0                        | ELEC EXT PWR ON                                           |
|        |                               | 1                        | RAT&EMER GEN FAULT                                        |
|        |                               | 2                        | Réservé                                                   |
|        |                               | 3                        | GPWS SYS FAULT                                            |
|        |                               | 4                        | GPWS SYS OFF                                              |
|        |                               | 5                        | GPWS G/S OFF                                              |
|        |                               | 6                        | GPWS FLAP OFF                                             |
|        |                               | 7                        | GPWS LDG FLAP3 ON                                         |
| 7399   | 1                             | Read bits                | to get LED status                                         |
|        |                               | 0                        | PACK1 FAULT                                               |
|        |                               | 1                        | PACK1 OFF                                                 |
|        |                               | 2                        | PACK2 FAULT                                               |
|        |                               | 3                        | PACK2 OFF                                                 |
|        |                               | 4                        | ENG1 BLEED FAULT                                          |

# Manuel Utilisateurs Experts

Version 54.x

05 / 03 / 2021

Beta 54.x

Retour rapide au Sommaire 🔀 : 🖝 Cliquez ici

Page 13 / 57

| OFFSET | LENGTH<br>LONGUEUR |             | FUNCTION<br>FONCTION                |
|--------|--------------------|-------------|-------------------------------------|
|        | ( bytes )          | 5           | ENG1 BLEED OFF                      |
|        |                    | 6           |                                     |
|        |                    | 7           |                                     |
| 720 4  | 1                  | Read bits   | to get LED status                   |
| 1994   | 1                  | Bits en lec | ture pour déterminer l'état des LED |
|        |                    | 0           | BACKLIGHT POWER ON/OFF              |
|        |                    | 1           | RAM AIR ON                          |
|        |                    | 2           | APU BLEED FAULT                     |
|        |                    | 3           | APU BLEED ON                        |
|        |                    | 4           | WINDOWS/PROBE HEAT ON               |
|        |                    | 5           | HOT AIR FAULT                       |
|        |                    | 6           | HOT AIR OFF                         |
|        |                    | 7           | WING AI FAULT                       |
| 739B   | 1                  | Read bits   | to get LED status                   |
|        |                    | 0           | WING AI ON                          |
|        |                    | 1           | ENG1 AI FAULT                       |
|        |                    | 2           | ENG1 AI ON                          |
|        |                    | 3           | ENG2 AI FAULT                       |
|        |                    | 4           | ENG2 AI ON                          |
|        |                    | 5           | CAB PRESS MODE FAULT                |
|        |                    | 6           | CAB PRESS MODE MAN                  |
|        |                    | 7           | DITCHING ON                         |
| 739C   | 1                  | Read bits   | to get LED status                   |
|        |                    | 0           | APU MASTER FAULT                    |
|        |                    | 1           | APU MASTER ON                       |
|        |                    | 2           | APU START AVAIL                     |
|        |                    | 3           | APU START ON                        |
|        |                    | 4           | FWD ISOL VALVE FAULT                |
|        |                    | 5           | FWD ISOL VALVE OFF                  |
|        |                    | 6           | AFT ISOL VALVE FAULT                |
|        |                    |             |                                     |

Beta 54.x

# Manuel Utilisateurs Experts

Version 54.x

05 / 03 / 2021

Retour rapide au Sommaire 🗮 : 🖝 Cliquez ici

Page 14 / 57

| OFFSET | LENGTH<br>LONGUEUR |           | FUNCTION<br>FONCTION |
|--------|--------------------|-----------|----------------------|
|        | (bytes)            |           |                      |
|        |                    | 7         | AFT ISOL VALVE OFF   |
| 739D   | 1                  | Read bits | to get LED status    |
|        |                    | 0         | CARGO HOT AIR FAULT  |
|        |                    | 1         | CARGO HOT AIR OFF    |
|        |                    | 2         | ENG1 MAN START ON    |
|        |                    | 3         | ENG2 MAN START ON    |
|        |                    | 4         | ENG1 HYD PUMP FAULT  |
|        |                    | 5         | ENG1 HYD PUMP OFF    |
|        |                    | 6         | ENG2 HYD PUMP FAULT  |
|        |                    | 7         | ENG2 HYD PUMP OFF    |
| 739E   | 1                  | Read bits | to get LED status    |
|        |                    |           |                      |
|        |                    | 1         |                      |
|        |                    | 2         |                      |
|        |                    | 2         |                      |
|        |                    | 3         |                      |
|        |                    | 5         |                      |
|        |                    | 5         |                      |
|        |                    | 0         |                      |
| 7005   |                    |           |                      |
| 739F   | 1                  | Read bits |                      |
|        |                    | 0         | LTK1 FAULT           |
|        |                    | 1         | LTK1 OFF             |
|        |                    | 2         | LTK2 FAULT           |
|        |                    | 3         | LTK2 OFF             |
|        |                    | 4         | RTK1 FAULT           |
|        |                    | 5         | RTK1 OFF             |
|        |                    | 6         | RTK2 FAULT           |
|        |                    | 7         | RTK2 OFF             |
| 73A0   | 1                  | Read bits | to get LED status    |

# Manuel Utilisateurs Experts

Version 54.x

05 / 03 / 2021

Beta 54.x

Retour rapide au Sommaire 🔀 : 🖝 Cliquez ici

Page 15 / 57

| OFFSET | LENGTH<br>LONGUEUR<br>(bytes) |           | FUNCTION<br>FONCTION                                     |
|--------|-------------------------------|-----------|----------------------------------------------------------|
|        |                               | 0         | CTK1 FAULT                                               |
|        |                               | 1         | CTK1 OFF                                                 |
|        |                               | 2         | CTK2 FAULT                                               |
|        |                               | 3         | CTK2 OFF                                                 |
|        |                               | 4         | FUEL MODE SEL FAULT                                      |
|        |                               | 5         | FUEL MODE SEL MAN                                        |
|        |                               | 6         | ADR1 FAULT                                               |
|        |                               | 7         | ADR1 OFF                                                 |
| 73A1   | 1                             | Read bits | to get LED status<br>ture pour déterminer l'état des LED |
|        |                               | 0         | ADR2 FAULT                                               |
|        |                               | 1         | ADR2 OFF                                                 |
|        |                               | 2         | ADR3 FAULT                                               |
|        |                               | 3         | ADR3 OFF                                                 |
|        |                               | 4         | ADIRU1 FAULT                                             |
|        |                               | 5         | ADIRU1 ALIGN                                             |
|        |                               | 6         | ADIRU2 FAULT                                             |
|        |                               | 7         | ADIRU2 ALIGN                                             |
| 73A2   | 1                             | Read bits | to get LED status                                        |
|        |                               | 0         | ADIRU3 FAULT                                             |
|        |                               | 1         | ADIRU3 ALIGN                                             |
|        |                               | 2         | ON BAT                                                   |
|        |                               | 3         | ELAC1FAULT                                               |
|        |                               | 4         | ELAC1 OFF                                                |
|        |                               | 5         | ELAC2 FAULT                                              |
|        |                               | 6         | ELAC2 OFF                                                |
|        |                               | 7         | SEC1 FAULT                                               |
| 73A3   | 1                             | Read bits | to get LED status                                        |
|        |                               | 0         | SEC1 OFF                                                 |
|        |                               | 1         | SEC2 FAULT                                               |

# Manuel Utilisateurs Experts

Version 54.x

05 / 03 / 2021

Beta 54.x

Retour rapide au Sommaire 🔀 : 🖝 Cliquez ici

Page 16 / 57

| OFFSET | LENGTH<br>LONGUEUR | FUNCTION<br>FONCTION                         |                                                           |
|--------|--------------------|----------------------------------------------|-----------------------------------------------------------|
|        | (bytes)            | 2                                            | SEC2 OFF                                                  |
|        |                    | 3                                            | SEC3 FAULT                                                |
|        |                    | 4                                            | SEC3 OFF                                                  |
|        |                    | 5                                            | FAC1 FAULT                                                |
|        |                    | 6                                            | FAC1 OFF                                                  |
|        |                    | 7                                            | FAC2 FAULT                                                |
| 73A4   | 1                  | Read bits<br>Bits en leo                     | to get LED status<br>sture pour déterminer l'état des LED |
|        |                    | 0                                            | FAC2 OFF                                                  |
|        |                    | 1                                            | IDG1 FAULT                                                |
|        |                    | 2                                            | IDG2 FAULT                                                |
|        |                    | 3                                            | AUTOLAND                                                  |
|        |                    | 4                                            | ENG1 FIRE HANDLE                                          |
|        |                    | 5                                            | ENG2 FIRE HANDLE                                          |
|        |                    | 6                                            | APU FIRE HANDLE                                           |
|        |                    | 7                                            | ENG1 AGENT1 SQUIB                                         |
| 73A5   | 2                  | Reserved fo                                  | r Datalink addon by C. Paulus.                            |
| 73A7   | 1                  | Triple Brake Indicator ACCU Pressure (0-255) |                                                           |
| 73A8   | 1                  | Triple Brake                                 | Indicator Left Brake (0-255)                              |
| 73A9   | 1                  | Triple Brake                                 | Indicator Right Brake (0-255)                             |
| 73AA   | 1                  | Read bits                                    | to get LED status                                         |
|        |                    | 0                                            | ENG1 AGENT1 DISCH                                         |
|        |                    | 1                                            | ENG1 AGENT2 SQUIB                                         |
|        |                    | 2                                            | ENG1 AGENT2 DISCH                                         |
|        |                    | 3                                            | ENG2 AGENT1 SQUIB                                         |
|        |                    | 4                                            | ENG2 AGENT1 DISCH                                         |
|        |                    | 5                                            | ENG2 AGENT2 SQUIB                                         |
|        |                    | 6                                            | ENG2 AGENT2 DISCH                                         |
|        |                    | 7                                            | APU AGENT SQUIB                                           |
| 73AB   | 1                  | Read bits                                    | to get LED status                                         |

# Manuel Utilisateurs Experts

Version 54.x

05 / 03 / 2021

Beta 54.x

Retour rapide au Sommaire 🔀 : 🖝 Cliquez ici

Page 17 / 57

| OFFSET | LENGTH<br>LONGUEUR<br>(bytes) |                                                     | FUNCTION<br>FONCTION                                                                                                    |
|--------|-------------------------------|-----------------------------------------------------|----------------------------------------------------------------------------------------------------|
|        |                               | 0                                                   | APU AGENT DISCH                                                                                                    |
|        |                               | 1                                                   | GPWS TERR FAULT                                                                                                    |
|        |                               | 2                                                   | GPWS TERR OFF                                                                                                    |
|        |                               | 3                                                   | CPT TERR ON ND ON                                                                                                    |
|        |                               | 4                                                   | FO TERR ON ND ON                                                                                                    |
|        |                               | 5                                                   | GPWS alert indicator                                                                                                    |
|        |                               | 6                                                   | GPWS G/S alert indicator                                                                                                    |
|        |                               | 7                                                   | CPT Priority Arrow                                                                                                    |
| 73AC   | 1                             | Read bits                                           | to get LED status                                                                                                    |
|        |                               | 0                                                   | CPT Priority CPT                                                                                                    |
|        |                               | 1                                                   | FO Priority Arrow                                                                                                    |
|        |                               | 2                                                   | FO Priority FO                                                                                                    |
|        |                               | 3                                                   | BRK FAN ON                                                                                                    |
|        |                               | 4                                                   | BRK FAN HOT                                                                                                    |
|        |                               | 5                                                   | ENG1 START FIRE                                                                                                    |
|        |                               | 6                                                   | ENG2 START FIRE                                                                                                    |
|        |                               | 7                                                   | ENG1 START FAULT                                                                                                    |
| 73AD   | 1                             | Read bits                                           | to get LED status                                                                                                    |
|        |                               | 0                                                   | ENG2 START FAULT                                                                                                    |
|        |                               | 1                                                   | EMER SIGNS OFF                                                                                                    |
|        |                               | 2                                                   | EMER CALL/ON (both leds of the korry come together)                                                                                                    |
|        |                               | 3                                                   | EVAC COMMAND panel EVAC/ON lights (both leds come together)                                                                                              |
|        |                               | 4                                                   | MAIN ELEC POWER                                                                                                    |
|        |                               | 5                                                   | LEFT LDG GEAR UNLOCK                                                                                                    |
|        |                               | 6                                                   | NOSE LDG GEAR UNLOCK                                                                                                    |
|        |                               | 7                                                   | RIGHT LDG GEAR UNLOCK                                                                                                    |
| 73AE   | 2                             | Trim wheel p<br>If no<br>and<br>See<br>73AE: Positi | position requested :<br>ot in manual mode, in degrees *100 (so varying between -400<br>+1350). If in manual mode, this reads -9999.<br>also offset 78E9. |

# Manuel Utilisateurs Experts

Version 54.x

05 / 03 / 2021

Beta 54.x

Retour rapide au Sommaire 🔀 : 🖝 Cliquez ici

Page 18 / 57

| OFFSET      | LENGTH<br>LONGUEUR<br>(bytes) | FUNCTION<br>FONCTION                                                                                                    |                                                                                                    |  |
|-------------|-------------------------------|----------------------------------------------------------------------------------------------------|----------------------------------------------------------------------------------------------------|--|
|             |                               | <ul> <li>Si la<br/>(varia)</li> <li>Si la</li> <li>Voir a)</li> </ul>                                                                                                    | a fonction trim est en mode automatique, en degrés x 100<br>ant donc entre -400 et +1350).<br>fonction trim est en mode manuel, cet offset affiche -9999.<br>également offset 78E9 |  |
| 73B0        | 1                             | Reserved for                                                                                                    | Datalink addon by C. Paulus.                                                                                                    |  |
| 73B1        | 2                             | <ul> <li>Rudder trim display value * 10.</li> <li>Right is positive, left negative.</li> <li>If dashes are displayed, value is 999.</li> <li>If display is OFF, value is 777.</li> </ul> Affichage valeur Rudder Trim x10 : <ul> <li>Positive vers la droite, négative vers la gauche.</li> <li>999 pour affichage de pointillés</li> <li>777 pour affichage éteint</li> </ul> |                                                                                                    |  |
| 73B3        |                               | Read bits t                                                                                                    | o get LED status                                                                                                    |  |
|             |                               | 0                                                                                                    | LEFT LDG GEAR DOWNLOCKED                                                                                                    |  |
|             |                               | 1                                                                                                    | NOSE LDG GEAR DOWNLOCKED                                                                                                    |  |
|             |                               | 2                                                                                                    | RIGHT LDG GEAR DOWNLOCKED                                                                                                    |  |
|             |                               | 3                                                                                                    | SEAT BELTS SIGN                                                                                                    |  |
|             |                               | 4                                                                                                    | NO SMOKING SIGN                                                                                                    |  |
| 73B4 à 73BB | 10                            | Reserved for future usage                                                                                                    |                                                                                                    |  |
| 73BC        | 2                             | BAT1 Voltage                                                                                                    | BAT1 Voltage *10.<br>Tension BAT1 x10.                                                                                                    |  |
| 73BE        | 2                             | BAT2 Voltage *10.                                                                                                    |                                                                                                    |  |
| 73C0        | 1                             | FMGS Flight phase. Read value<br>Phase de vol FMGS. Valeur en lecture                                                                                                    |                                                                                                    |  |
|             |                               | 0                                                                                                    | None / Aucune                                                                                                    |  |
|             |                               | 1                                                                                                    | Preflight / Pré-vol                                                                                                    |  |
|             |                               | 2                                                                                                    | Take-Off / Décollage                                                                                                    |  |
|             |                               | 3                                                                                                    | Climb / Montée                                                                                                    |  |
|             |                               | 4                                                                                                    | Cruise / Croisière                                                                                                    |  |
|             |                               | 5                                                                                                    | Descent                                                                                                    |  |
|             |                               | 6                                                                                                    | Approach                                                                                                    |  |
|             |                               | 7                                                                                                    | Go Around                                                                                                    |  |
| 73C1        | 2                             | <ul> <li>SPD</li> <li>-999</li> <li>888 i</li> <li>Valet</li> </ul>                                                                                                    | value in kts or mach value in (mach)*100<br>when display dashed<br>if in LED Test mode<br>ur de SPD en Kts, ou valeur en Mach x100                                                 |  |

# Manuel Utilisateurs Experts

Version 54.x

05 / 03 / 2021

Beta 54.x

Retour rapide au Sommaire 🔀 : 🖝 Cliquez ici

Page 19 / 57

| OFESET |           | FUNCTION                              |                                                                                         |
|--------|-----------|---------------------------------------|-----------------------------------------------------------------------------------------|
| 011021 | ( bytes ) |                                       |                                                                                         |
|        |           | • -999                                | ) lorsque l'afficheur est en pointillés « »                                             |
|        |           | • HDC                                 | G/TRK value in degrees                                                                  |
| 73C3   | 2         | • -999                                | when display dashed                                                                     |
|        |           | • 888                                 | if in LED Test mode                                                                     |
| 73C5   | 2         | <ul> <li>ALT</li> <li>888</li> </ul>  | value in (feet)/100<br>8 if in LED Test mode                                            |
|        |           | • V/S                                 | in (ft/mn)/100 or FPA in (degrees)*10                                                   |
| 73C7   | 1         | • -127                                | / when display dashed                                                                   |
|        |           | -120     CPT                          | QNH Display If value is below 1100 then unit is mb                                      |
|        |           | Othe                                  | erwise, value is (QNH in inHg)*100                                                      |
|        |           | • STE                                 | ) is -999                                                                               |
| 73C8   | 2         | • 888                                 | 8 if in LED Test mode                                                                   |
|        | _         | Affic                                 | heur CPT QNH. Si la valeur est inférieure à 1100, les unités                            |
|        |           | sont                                  | t les mb. Sinon la valeur est (QNH en inHg) x100                                        |
|        |           | <ul> <li>La v</li> <li>888</li> </ul> | aleur -999 donne le QNH standard.<br>8 est la valeur en mode Test LEDs                  |
|        |           | • FO                                  | QNH Display. If value is below 1100 then unit is mb. Otherwise,                         |
| 73CA   | 2         | valu                                  | e is (QNH in inHg)*100                                                                  |
|        |           | • SIL                                 | ) IS -999<br>8 if in LED Test mode                                                      |
| 73CC   | 1         | Select data                           | a pipe function (see offset 73CD)                                                       |
|        |           | 0                                     | None / Aucun                                                                            |
|        |           | 1                                     | SPD/Mach                                                                                |
|        |           | 2                                     | HDG/TRK                                                                                 |
|        |           | 3                                     | ALT                                                                                     |
|        |           | 4                                     | VS (format is ft/min) / FPA (format is FPA x10)                                         |
|        |           | 5                                     | CPT QNH                                                                                 |
|        |           | 6                                     | FO QNH                                                                                  |
|        |           | 7                                     | LDG ELEV                                                                                |
|        |           | 8                                     | Cockpit TEMP                                                                            |
|        |           | 9                                     | FWD Cabin TEMP                                                                          |
|        |           | 10                                    | AFT cabin TEMP                                                                          |
|        |           | 11                                    | FWD Cargo TEMP                                                                          |
|        |           | 12                                    | AFT Cargo TEMP                                                                          |
|        |           | 13                                    | Trim wheel Threshold degrees*100 :<br>Default is 100 (equals to 1° out of trim command) |
|        |           |                                       | Position de la roue de trim, en degrés x 100 :                                          |

# Manuel Utilisateurs Experts

Version 54.x

05 / 03 / 2021

Beta 54.x

Retour rapide au Sommaire 🔀 : 🖝 Cliquez ici

Page 20 / 57

| OFFSET | LENGTH<br>LONGUEUR<br>(bytes) | FUNCTION<br>FONCTION                                      |                                                                                                    |  |
|--------|-------------------------------|-----------------------------------------------------------|----------------------------------------------------------------------------------------------------|--|
|        |                               |                                                           | 100 par défaut (1° de la commande de trim).                                                                                                    |  |
|        |                               | 14                                                        | XPDR squawk code                                                                                                    |  |
|        |                               | Data Pipe :<br>Mak<br>offs<br>Data<br>exp                 | You can set data through this offset.<br>We sure that you select the type of data you want to send from<br>et 73CC. This two offsets should be written at the same time.<br>If format is the same as used in read offsets, or raw data if not<br>licitly written in offset 73CC list.                                                                                    |  |
| 73CD   | 2                             | Data Pipe :<br>Ass<br>vou<br>fonc<br>Le f<br>ou c<br>de l | Vous pouvez affecter des données avec cet offset.<br>urez vous de bien sélectionner le type de données que vous<br>lez envoyer à partir de l'offset 73CC. Ces deux offsets doivent<br>ctionner en même temps.<br>ormat des données est le même que celui des offsets en lecture<br>des données brutes, s'il n'est pas explicitement écrit dans la liste<br>'offset 73CC. |  |
| 73CF   | 1                             | Miscellane<br>Command                                     | eous controls : Set/clear bots separately                                                                                                    |  |
|        |                               | 0                                                         | Manual Braking (to override Auto-Brake)<br>Freinage manuel (pour supprimer l'Auto Brake)                                                                                                    |  |
|        |                               | 1                                                         | Reserved for future use                                                                                                    |  |
|        |                               | 2                                                         | Reserved for future use                                                                                                    |  |
|        |                               | 3                                                         | Reserved for future use                                                                                                    |  |
|        |                               | 4                                                         | Reserved for future use                                                                                                    |  |
|        |                               | 5                                                         | Reserved for future use                                                                                                    |  |
|        |                               | 6                                                         | Reserved for future use                                                                                                    |  |
|        |                               | 7                                                         | Reserved for future use                                                                                                    |  |
| 78E8   | 1                             | STBY inst                                                 | ruments controls. Set value<br>les des instruments STBY. Valeur en écriture                                                                                                    |  |
|        |                               | 1                                                         | Start/Stop the Chronometer                                                                                                    |  |
|        |                               | 2                                                         | Stops the E.T timer                                                                                                    |  |
|        |                               | 3                                                         | Starts the E.T timer                                                                                                    |  |
|        |                               | 4                                                         | Reset and stops the E.T timer                                                                                                    |  |
|        |                               | 5                                                         | Reset Chronometer                                                                                                    |  |
|        |                               | 6                                                         | Date/UTC time switch                                                                                                    |  |
|        |                               | 7                                                         | ILS scale switch                                                                                                    |  |
|        |                               | 8                                                         | Bugs menu switch                                                                                                    |  |
|        |                               | 9                                                         | ISIS "-" key                                                                                                    |  |

Beta 54.x

# Manuel Utilisateurs Experts

Version 54.x

05 / 03 / 2021

Retour rapide au Sommaire 🗰 : 🖝 Cliquez ici

Page 21 / 57

| OFFSET | LENGTH<br>LONGUEUR<br>(bytes) | FUNCTION<br>FONCTION                                                                                                    |                                                                                                    |  |
|--------|-------------------------------|----------------------------------------------------------------------------------------------------|----------------------------------------------------------------------------------------------------|--|
|        |                               | 10                                                                                                    | ISIS "+" key                                                                                                    |  |
|        |                               | 11                                                                                                    | ISIS rotary press button                                                                                                    |  |
|        |                               | 12                                                                                                    | decrease baro or bugs value(if in bugs page in ISIS)                                                                                                    |  |
|        |                               | 13                                                                                                    | increase baro or bugs value(if in bugs page in ISIS)                                                                                                    |  |
|        |                               | 14                                                                                                    | Receiver 1 set to VOR1                                                                                                    |  |
|        |                               | 15                                                                                                    | Receiver 1 set to ADF1                                                                                                    |  |
|        |                               | 16                                                                                                    | Receiver 2 set to VOR2                                                                                                    |  |
|        |                               | 17                                                                                                    | Receiver 2 set to ADF2                                                                                                    |  |
| 78E9   | 2                             | Trim Wheel<br>This value s<br>there is an<br>command in<br>pipe trim thr<br>Position phy<br>400 et +133<br>logiciel peut<br>pilote (le "fre<br>et 78E9 diff | input in degrees *100 (so varying between -400 and +1350).<br>should be set very regularly, otherwise the software may think<br>user override of the wheel (if there is a big difference between<br>n offset 73A5 and actual position in 78E9, more than set in data<br>eshold).<br>//sique de la roue de trim, en degré x 100 (variant donc entre -<br>50). Cette valeur doit être renseignée régulièrement, sinon le<br>penser qu'il y a une tentative de blocage manuel de la part du<br>eeze" de l'autotrim apparait lorsque les valeurs des offsets 73A5<br>èrent de plus que la valeur seuil réglée dans l'offset data pipe<br>ant). |  |
| 78EB   | 1                             | FCU / EFIS                                                                                                    | S controls. Set value<br>les du FCU / EFIS. Valeur en écriture                                                                                                    |  |
|        |                               | 1                                                                                                    | SPD Pull                                                                                                    |  |
|        |                               | 2                                                                                                    | SPD Push                                                                                                    |  |
|        |                               | 3                                                                                                    | HDG Pull                                                                                                    |  |
|        |                               | 4                                                                                                    | HDG Push                                                                                                    |  |
|        |                               | 5                                                                                                    | ALT Pull                                                                                                    |  |
|        |                               | 6                                                                                                    | ALT Push                                                                                                    |  |
|        |                               | 7                                                                                                    | V/S Pull                                                                                                    |  |
|        |                               | 8                                                                                                    | V/S Push                                                                                                    |  |
|        |                               | 9                                                                                                    | AP1                                                                                                    |  |
|        |                               | 10                                                                                                    | AP2                                                                                                    |  |
|        |                               | 11                                                                                                    | A/THR                                                                                                    |  |
|        |                               | 12                                                                                                    | APPR                                                                                                    |  |
|        |                               | 13                                                                                                    | LOC                                                                                                    |  |
|        |                               | 14                                                                                                    | EXPED                                                                                                    |  |

# Manuel Utilisateurs Experts

Version 54.x

05 / 03 / 2021

Beta 54.x

Retour rapide au Sommaire 🔀 : 🖝 Cliquez ici

Page 22 / 57

| OFFSET | LENGTH<br>LONGUEUR<br>(bytes) |    | FUNCTION<br>FONCTION |
|--------|-------------------------------|----|----------------------|
|        |                               | 15 | HDG-VS / TRK-FPA     |
|        |                               | 16 | SPD / MACH           |
|        |                               | 17 | METRIC ALT           |
|        |                               | 18 | CPT FD               |
|        |                               | 19 | CPT LS               |
|        |                               | 20 | CPT QNH Pull         |
|        |                               | 21 | CPT QNH Push         |
|        |                               | 22 | CPT inHg             |
|        |                               | 23 | CPT mb               |
|        |                               | 24 | CPT QNH increase     |
|        |                               | 25 | CPT QNH decrease     |
|        |                               | 26 | CPT ND mode ILS      |
|        |                               | 27 | CPT ND mode VOR      |
|        |                               | 28 | CPT ND mode NAV      |
|        |                               | 29 | CPT ND mode ARC      |
|        |                               | 30 | CPT ND mode PLAN     |
|        |                               | 31 | CPT ND range 10      |
|        |                               | 32 | CPT ND range 20      |
|        |                               | 33 | CPT ND range 40      |
|        |                               | 34 | CPT ND range 80      |
|        |                               | 35 | CPT ND range 160     |
|        |                               | 36 | CPT ND range 320     |
|        |                               | 37 | CPT NAV1 VOR         |
|        |                               | 38 | CPT NAV1 ADF         |
|        |                               | 39 | CPT NAV1 OFF         |
|        |                               | 40 | CPT NAV2 VOR         |
|        |                               | 41 | CPT NAV2 ADF         |
|        |                               | 42 | CPT NAV2 OFF         |
|        |                               | 43 | FO FD                |
|        |                               | 44 | FOLS                 |

Beta 54.x

# Manuel Utilisateurs Experts

Version 54.x

05 / 03 / 2021

Retour rapide au Sommaire 🗮 : 🖝 Cliquez ici

Page 23 / 57

| OFFSET | LENGTH<br>LONGUEUR<br>(bytes) |    | FUNCTION<br>FONCTION |
|--------|-------------------------------|----|----------------------|
|        |                               | 45 | FO QNH Pull          |
|        |                               | 46 | FO QNH Push          |
|        |                               | 47 | FO inHh              |
|        |                               | 48 | FO mb                |
|        |                               | 49 | FO QNH increase      |
|        |                               | 50 | FO QNH decrease      |
|        |                               | 51 | FO ND mode ILS       |
|        |                               | 52 | FO ND mode VOR       |
|        |                               | 53 | FO ND mode NAV       |
|        |                               | 54 | FO ND mode ARC       |
|        |                               | 55 | FO ND mode PLAN      |
|        |                               | 56 | FO ND range 10       |
|        |                               | 57 | FO ND range 20       |
|        |                               | 58 | FO ND range 40       |
|        |                               | 59 | FO ND range 80       |
|        |                               | 60 | FO ND range 160      |
|        |                               | 61 | FO ND range 320      |
|        |                               | 62 | FO NAV1 VOR          |
|        |                               | 63 | FO NAV1 ADF          |
|        |                               | 64 | FO NAV1 OFF          |
|        |                               | 65 | FO NAV2 VOR          |
|        |                               | 66 | FO NAV2 ADF          |
|        |                               | 67 | FO NAV2 OFF          |
|        |                               | 68 | CPT CSTR             |
|        |                               | 69 | CPT WPT              |
|        |                               | 70 | CPT VOR DME          |
|        |                               | 71 | CPT NDB              |
|        |                               | 72 | CPT ARPT             |
|        |                               | 73 | FOCSTR               |
|        |                               | 74 | FOWPT                |

# Manuel Utilisateurs Experts

Version 54.x

05 / 03 / 2021

Beta 54.x

Retour rapide au Sommaire 🔀 : 🖝 Cliquez ici

Page 24 / 57

| OFFSET | LENGTH<br>LONGUEUR<br>(bytes) |                     | FUNCTION<br>FONCTION                                                                                                    |
|--------|-------------------------------|---------------------|----------------------------------------------------------------------------------------------------|
|        |                               | 75                  | FO VOR DME                                                                                                    |
|        |                               | 76                  | FO NDB                                                                                                    |
|        |                               | 77                  | FOARPT                                                                                                    |
| 78EC   | 1                             | MCDU cor<br>Command | ntrols. Set value<br>les des MCDU. Valeur en écriture                                                                                                    |
|        |                               | 1 à 26              | A to Z                                                                                                    |
|        |                               | 27 à 36             | 0 to 9                                                                                                    |
|        |                               | 38 à 43             | LSK1 to LSK6                                                                                                    |
|        |                               | 44 à 49             | RSK1 to RSK6                                                                                                    |
|        |                               | 50                  | CLR key pressed (see command value 75 as well)<br>Touche CLR appuyée (voir aussi n° 75)                                                                          |
|        |                               | 51                  | OVFY                                                                                                    |
|        |                               | 52                  | SPACE                                                                                                    |
|        |                               | 53                  | /                                                                                                    |
|        |                               | 54                  | <ul> <li>« + » (plus operator). If you push it twice, it'll output a « - »</li> <li>« + ». Si vous cliquez deux fois sur la touche, cela donne « - ».</li> </ul> |
|        |                               | 55                  | «.» (Decimal point)                                                                                                    |
|        |                               | 56                  | DIR                                                                                                    |
|        |                               | 57                  | PROG                                                                                                    |
|        |                               | 58                  | PERF                                                                                                    |
|        |                               | 59                  | INIT                                                                                                    |
|        |                               | 60                  | DATA                                                                                                    |
|        |                               | 61                  | FPLN                                                                                                    |
|        |                               | 62                  | RAD NAV                                                                                                    |
|        |                               | 63                  | FUEL PRED                                                                                                    |
|        |                               | 64                  | SEC FPLN                                                                                                    |
|        |                               | 65                  | MCDU MENU                                                                                                    |
|        |                               | 66                  | AIRPORT                                                                                                    |
|        |                               | 67                  | Left Arrow                                                                                                    |
|        |                               | 68                  | Right Arrow                                                                                                    |
|        |                               | 69                  | Up Arrow                                                                                                    |
|        |                               | 70                  | Down Arrow                                                                                                    |

# Manuel Utilisateurs Experts

Version 54.x

05 / 03 / 2021

Beta 54.x

Retour rapide au Sommaire 🔀 : 🖝 Cliquez ici

Page 25 / 57

| OFFSET | LENGTH<br>LONGUEUR<br>(bytes) | FUNCTION<br>FONCTION                                                                  |                                                                                                    |  |
|--------|-------------------------------|---------------------------------------------------------------------------------------|----------------------------------------------------------------------------------------------------|--|
|        |                               | 71                                                                                    | BRT                                                                                                    |  |
|        |                               | 72                                                                                    | DIM                                                                                                    |  |
|        |                               | 73                                                                                    | ATC COMM, CPT SIDE only (provided for CPDLC Add-On by Chris Paulus)                                                                                                    |  |
|        |                               | 74                                                                                    | ATC COMM, FO SIDE only (provided for CPDLC Add-On by Chris Paulus)                                                                                                    |  |
|        |                               | 75                                                                                    | CLR key released, CPT side.                                                                                                    |  |
|        |                               | 76                                                                                    | CLR key released, FO side.                                                                                                    |  |
|        |                               | For FO side<br>(e.g.: 247 is<br>RELEASE k<br>Pour le MC<br>valeurs de<br>valeur de 24 | e, simply add 183 to the value code in the table above<br>FO SEC FPLN key). <u>Does not apply to ATC COMM and CLR arey</u> .<br><b>DU FO</b> (sauf ATC COMM et CLR RELEASE), ajoutez 183 aux<br>la page précédente (ex : la touche FO SEC FPLN aura une<br>47.) |  |
| 78ED   | 1                             | Command                                                                               | eous controls. Set value<br>les diverses. Valeur en écriture                                                                                                    |  |
|        |                               | 1                                                                                     | Arm GND SPLRS                                                                                                    |  |
|        |                               | 2                                                                                     | Disarm GND SPLRS                                                                                                    |  |
|        |                               | 3                                                                                     | ECP TO CONF key DOWN (see value 47 for UP event)<br>(ECP = ECAM Control Panel)<br>ECP TO CONF « poussé » ; voir valeur 47 « relâché »                                                                                                    |  |
|        |                               | 4                                                                                     | ECP DOOR key DOWN (see value 62 for UP event)                                                                                                    |  |
|        |                               | 5                                                                                     | ECP ENG key DOWN (see value 63 for UP event)                                                                                                    |  |
|        |                               | 6                                                                                     | ECP BLEED key DOWN (see value 64 for UP event)                                                                                                    |  |
|        |                               | 7                                                                                     | ECP CAB PRESS key DOWN (see value 65 for UP event)                                                                                                    |  |
|        |                               | 8                                                                                     | ECP ELEC key DOWN (see value 66 for UP event)                                                                                                    |  |
|        |                               | 9                                                                                     | ECP HYD key DOWN (see value 67 for UP event)                                                                                                    |  |
|        |                               | 10                                                                                    | ECP FUEL key DOWN (see value 68 for UP event)                                                                                                    |  |
|        |                               | 11                                                                                    | ECP APU key DOWN (see value 69 for UP event)                                                                                                    |  |
|        |                               | 12                                                                                    | ECP COND key DOWN (see value 70 for UP event)                                                                                                    |  |
|        |                               | 13                                                                                    | ECP WHEEL key DOWN (see value 71 for UP event)                                                                                                    |  |
|        |                               | 14                                                                                    | ECP F/CTL key DOWN (see value 72 for UP event)                                                                                                    |  |
|        |                               | 15                                                                                    | ECP CLR key DOWN (see value 73 for UP event)                                                                                                    |  |
|        |                               | 16                                                                                    | ECP RCL key DOWN (see value 48 for UP event)                                                                                                    |  |
|        |                               | 17                                                                                    | ECP STS key DOWN(see value 74 for UP event)                                                                                                    |  |

# Manuel Utilisateurs Experts

Version 54.x

05 / 03 / 2021

Beta 54.x

Retour rapide au Sommaire 🔀 : 🖝 Cliquez ici

Page 26 / 57

| OFFSET | LENGTH<br>LONGUEUR<br>(bytes) |    | FUNCTION<br>FONCTION                               |
|--------|-------------------------------|----|----------------------------------------------------|
|        |                               | 18 | ECP EMER CANC key DOWN (see value 49 for UP event) |
|        |                               | 19 | Chrono CPT                                         |
|        |                               | 20 | Chrono FO                                          |
|        |                               | 21 | ATHR Take Over                                     |
|        |                               | 22 | MASTER WARNING                                     |
|        |                               | 23 | MASTER CAUTION                                     |
|        |                               | 24 | CPT AP Take Over pressed                           |
|        |                               | 25 | CPT AP Take Over released                          |
|        |                               | 26 | FO AP Take Over pressed                            |
|        |                               | 27 | FO AP Take Over released                           |
|        |                               | 28 | AUTO BRAKE LO                                      |
|        |                               | 29 | AUTO BRAKE MED                                     |
|        |                               | 30 | AUTO BRAKE MAX                                     |
|        |                               | 31 | Anti Skid & NWS ON                                 |
|        |                               | 32 | Anti Skid & NWS OFF                                |
|        |                               | 33 | Connect / Disconnect EXT PWR                       |
|        |                               | 34 | Connect / Disconnect GND HP                        |
|        |                               | 35 | Stow RAT (even in-flight)                          |
|        |                               | 36 | TCAS ALL                                           |
|        |                               | 37 | TCAS THRT                                          |
|        |                               | 38 | TCAS BLW                                           |
|        |                               | 39 | TCAS ABV                                           |
|        |                               | 40 | TCAS STBY                                          |
|        |                               | 41 | TCAS TA/RA                                         |
|        |                               | 42 | TCAS TA Only                                       |
|        |                               | 43 | CPT TERR ON ND                                     |
|        |                               | 44 | FO TERR ON ND                                      |
|        |                               | 45 | Connect FBW module                                 |
|        |                               | 46 | Disconnect FBW module                              |
|        |                               | 47 | ECP TO CONF key UP (see value 3 for DOWN event)    |

# Manuel Utilisateurs Experts

Version 54.x

05 / 03 / 2021

Beta 54.x

Retour rapide au Sommaire 🔀 : 🖝 Cliquez ici

Page 27 / 57

| OFFSET | LENGTH<br>LONGUEUR<br>(bytes) | FUNCTION<br>FONCTION |                                                    |  |
|--------|-------------------------------|----------------------|----------------------------------------------------|--|
|        |                               | 48                   | ECP RCL key UP (see value 16 for DOWN event)       |  |
|        |                               | 49                   | ECP EMER CANC key UP (see value 18 for DOWN event) |  |
|        |                               | 50                   | AUTOLAND key DOWN                                  |  |
|        |                               | 51                   | AUTOLAND key UP                                    |  |
|        |                               | 52                   | GPWS / GS key DOWN                                 |  |
|        |                               | 53                   | GPWS / GS key UP                                   |  |
|        |                               | 54                   | FLAPS Increment                                    |  |
|        |                               | 55                   | FLAPS Decrement                                    |  |
|        |                               | 56                   | FLAPS 0                                            |  |
|        |                               | 57                   | FLAPS 1                                            |  |
|        |                               | 58                   | FLAPS 2                                            |  |
|        |                               | 59                   | FLAPS 3                                            |  |
|        |                               | 60                   | FLAPS FULL                                         |  |
|        |                               | 61                   | BRK FAN toggle                                     |  |
|        |                               | 62                   | ECP DOOR key UP (see value 4 for DOWN event)       |  |
|        |                               | 63                   | ECP ENG key UP (see value 5 for DOWN event)        |  |
|        |                               | 64                   | ECP BLEED key UP (see value 6 for DOWN event)      |  |
|        |                               | 65                   | ECP CAB PRESS key UP (see value 7 for DOWN event)  |  |
|        |                               | 66                   | ECP ELEC key UP (see value 8 for DOWN event)       |  |
|        |                               | 67                   | ECP HYD key UP (see value 9 for DOWN event)        |  |
|        |                               | 68                   | ECP FUEL key UP (see value 10 for DOWN event)      |  |
|        |                               | 69                   | ECP APU key UP (see value 11 for DOWN event)       |  |
|        |                               | 70                   | ECP COND key UP (see value 12 for DOWN event)      |  |
|        |                               | 71                   | ECP WHEEL key UP (see value 13 for DOWN event)     |  |
|        |                               | 72                   | ECP F/CTL key UP (see value 14 for DOWN event)     |  |
|        |                               | 73                   | ECP CLR key UP (see value 15 for DOWN event)       |  |
|        |                               | 74                   | ECP STS key UP (see value 17 for DOWN event)       |  |
|        |                               | 75                   | ECP ALL key DOWN                                   |  |
|        |                               | 76                   | ECP ALL key UP                                     |  |
|        |                               | 77                   | Rudder Trim selector to the left                   |  |

# JeeHell A320 FMGS Beta 54.x

# Manuel Utilisateurs Experts

Version 54.x

05 / 03 / 2021

Retour rapide au Sommaire 🗮 : 🕶 Cliquez ici

Page 28 / 57

| OFFSET | LENGTH<br>LONGUEUR<br>(bytes) |                     | FUNCTION<br>FONCTION                                         |
|--------|-------------------------------|---------------------|--------------------------------------------------------------|
|        |                               | 78                  | Rudder Trim selector to the right                            |
|        |                               | 79                  | Rudder Trim selector neutral                                 |
|        |                               | 80                  | Rudder Trim reset                                            |
|        |                               | 81                  | LDG Gear LVR UP                                              |
|        |                               | 82                  | LDG Gear LVR DN                                              |
|        |                               | 83                  | XPDR 0                                                       |
|        |                               | 84                  | XPDR 1                                                       |
|        |                               | 85                  | XPDR 2                                                       |
|        |                               | 86                  | XPDR 3                                                       |
|        |                               | 87                  | XPDR 4                                                       |
|        |                               | 88                  | XPDR 5                                                       |
|        |                               | 89                  | XPDR 6                                                       |
|        |                               | 90                  | XPDR 7                                                       |
|        |                               | 91                  | XPDR IDENT                                                   |
|        |                               | 92                  | XPDR CLR                                                     |
|        |                               | 93                  | XPDR STBY                                                    |
|        |                               | 94                  | XPDR AUTO                                                    |
|        |                               | 95                  | XPDR ON                                                      |
|        |                               | 96                  | XPDR ALT RPTG ON                                             |
|        |                               | 97                  | XPDR ALT RPTG OFF                                            |
|        |                               | 98                  | GRAVITY LDG GEAR OFF (normal position)                       |
|        |                               | 99                  | GRAVITY LDG GEAR ON (extended position)                      |
| 78EE   | 1                             | Overhead<br>Command | controls. Set value<br>les de l'Overhead. Valeur en écriture |
|        |                               | 1                   | WING AI                                                      |
|        |                               | 2                   | ENG1 AI                                                      |
|        |                               | 3                   | ENG2 AI                                                      |
|        |                               | 4                   | Strobes ON                                                   |
|        |                               | 5                   | Strobes OFF                                                  |
|        |                               | 6                   | Strobes AUTO                                                 |

Beta 54.x

# Manuel Utilisateurs Experts

Version 54.x

05 / 03 / 2021

Retour rapide au Sommaire 🔀 : 🖝 Cliquez ici

Page 29 / 57

| OFFSET | LENGTH<br>LONGUEUR<br>(bytes) |    | FUNCTION<br>FONCTION                                                                                          |
|--------|-------------------------------|----|----------------------------------------------------------------------------------------------------|
|        |                               | 7  | Beacon ON                                                                                                    |
|        |                               | 8  | Beacon OFF                                                                                                    |
|        |                               | 9  | Wing light ON                                                                                                 |
|        |                               | 10 | Wing Light OFF                                                                                                |
|        |                               | 11 | NAV&Logo ON                                                                                                   |
|        |                               | 12 | NAV&Logo OFF                                                                                                  |
|        |                               | 13 | RWY turnoff ON                                                                                                |
|        |                               | 14 | RWY turnoff OFF                                                                                               |
|        |                               | 15 | Left LDG light ON                                                                                             |
|        |                               | 16 | Left LDG light OFF                                                                                            |
|        |                               | 17 | Left LDG light Retract                                                                                        |
|        |                               | 18 | Right LDG light ON                                                                                            |
|        |                               | 19 | Right LDG light OFF                                                                                           |
|        |                               | 20 | Right LDG light Retract                                                                                       |
|        |                               | 21 | Nose light TO                                                                                                 |
|        |                               | 22 | Nose light Taxi                                                                                               |
|        |                               | 23 | Nose light OFF                                                                                                |
|        |                               | 24 | APU MASTER                                                                                                    |
|        |                               | 25 | APU START                                                                                                    |
|        |                               | 26 | CAB PRESS MAN V/S UP (see note at the end of table).<br>CAB PRESS MAN V/S UP (voir note à la fin du tableau). |
|        |                               | 27 | CAB PRESS MAN V/S DOWN (see note at the end of table)                                                         |
|        |                               | 28 | CAB PRESS MODE SEL DOWN (see note at the end of table)                                                        |
|        |                               | 29 | LDG elevation AUTO                                                                                            |
|        |                               | 30 | LDG elevation Increase                                                                                        |
|        |                               | 31 | LDG elevation Decrease                                                                                        |
|        |                               | 32 | DITCHING                                                                                                    |
|        |                               | 33 | Seat Belts Sign ON                                                                                            |
|        |                               | 34 | Seat Belts Sign OFF                                                                                           |
|        |                               | 35 | Seat Belts Sign AUTO                                                                                          |

# Manuel Utilisateurs Experts

Version 54.x

05 / 03 / 2021

Beta 54.x

Retour rapide au Sommaire 🔀 : 🖝 Cliquez ici

Page 30 / 57

| OFFSET | LENGTH<br>LONGUEUR<br>(bytes) |    | FUNCTION<br>FONCTION      |
|--------|-------------------------------|----|---------------------------|
|        |                               | 36 | No Smoking Sign ON        |
|        |                               | 37 | No Smoking Sign OFF       |
|        |                               | 38 | No Smoking Sign AUTO      |
|        |                               | 39 | RAT                       |
|        |                               | 40 | GPWS SYS                  |
|        |                               | 41 | GPWS G/S                  |
|        |                               | 42 | GPWS FLAP MODE            |
|        |                               | 43 | GPWS LDG FLAP 3           |
|        |                               | 44 | PACK Flow LO              |
|        |                               | 45 | PACK Flow NORM            |
|        |                               | 46 | PACK Flow HI              |
|        |                               | 47 | PACK1                     |
|        |                               | 48 | PACK2                     |
|        |                               | 49 | ENG1 BLEED                |
|        |                               | 50 | ENG2 BLEED                |
|        |                               | 51 | APU BLEED                 |
|        |                               | 52 | RAMAIR                    |
|        |                               | 53 | HOT AIR                   |
|        |                               | 54 | CKPT Temperature decrease |
|        |                               | 55 | CKPT Temperature increase |
|        |                               | 56 | CKPT Température 24°C     |
|        |                               | 57 | FWD Temperature decrease  |
|        |                               | 58 | FWD Temperature increase  |
|        |                               | 59 | FWD Temperature 24°C      |
|        |                               | 60 | AFT Temperature decrease  |
|        |                               | 61 | AFT Temperature increase  |
|        |                               | 62 | AFT Température 24°C      |
|        |                               | 63 | X-BLEED SHUT              |
|        |                               | 64 | X-BLEED AUTO              |
|        |                               | 65 | X-BLEED OPEN              |

Beta 54.x

# Manuel Utilisateurs Experts

Version 54.x

05 / 03 / 2021

Retour rapide au Sommaire 🔀 : 🖝 Cliquez ici

Page 31 / 57

| OFFSET | LENGTH<br>LONGUEUR<br>(bytes) |    | FUNCTION<br>FONCTION           |
|--------|-------------------------------|----|--------------------------------|
|        |                               | 66 | FWD cargo ISOL. Valve          |
|        |                               | 67 | AFT cargo ISOL. Valve          |
|        |                               | 68 | CARGO HOT AIR                  |
|        |                               | 69 | CARGO FWD Temperature decrease |
|        |                               | 70 | CARGO FWD Temperature increase |
|        |                               | 71 | CARGO AFT Temperature decrease |
|        |                               | 72 | CARGO AFT Temperature increase |
|        |                               | 73 | ENG1 MAN START                 |
|        |                               | 74 | ENG2 MAN START                 |
|        |                               | 75 | GALLEY SHED                    |
|        |                               | 76 | GEN1                           |
|        |                               | 77 | GEN2                           |
|        |                               | 78 | APU GEN                        |
|        |                               | 79 | EXT PWR                        |
|        |                               | 80 | BUS TIE                        |
|        |                               | 81 | AC ESS FEED                    |
|        |                               | 82 | BAT1                           |
|        |                               | 83 | BAT2                           |
|        |                               | 84 | ENG1 HYD PUMP                  |
|        |                               | 85 | ENG2 HYD PUMP                  |
|        |                               | 86 | BLUE HYD PUMP                  |
|        |                               | 87 | YELLOW ELEC PUMP               |
|        |                               | 88 | PTU                            |
|        |                               | 89 | FUEL X-FEED                    |
|        |                               | 90 | LTK1                           |
|        |                               | 91 | LTK2                           |
|        |                               | 92 | CTK1                           |
|        |                               | 93 | CTK2                           |
|        |                               | 94 | FUEL MODE SEL                  |
|        |                               | 95 | RTK1                           |

# Manuel Utilisateurs Experts

Version 54.x

05 / 03 / 2021

Beta 54.x

Retour rapide au Sommaire 🔀 : 🖝 Cliquez ici

Page 32 / 57

| OFFSET | LENGTH<br>LONGUEUR<br>(bytes) |     | FUNCTION<br>FONCTION                                       |  |  |  |
|--------|-------------------------------|-----|------------------------------------------------------------|--|--|--|
|        |                               | 96  | RTK2                                                       |  |  |  |
|        |                               | 97  | ENG1 MASTER SW ON                                          |  |  |  |
|        |                               | 98  | ENG1 MASTER SW OFF                                         |  |  |  |
|        |                               | 99  | ENG2 MASTER SW ON                                          |  |  |  |
|        |                               | 100 | ENG2 MASTER SW OFF                                         |  |  |  |
|        |                               | 101 | ENG start CRANK                                            |  |  |  |
|        |                               | 102 | ENG start NORM                                             |  |  |  |
|        |                               | 103 | ENG start IGN/START                                        |  |  |  |
|        |                               | 104 | CAB PRESS MAN V/S release (see note at the end of table)   |  |  |  |
|        |                               | 105 | CAB PRESS MODE SEL released (see note at the end of table) |  |  |  |
|        |                               | 106 | WINDOWS/PROBE HEAT                                         |  |  |  |
|        |                               | 107 | ADR1                                                       |  |  |  |
|        |                               | 108 | ADR2                                                       |  |  |  |
|        |                               | 109 | ADR3                                                       |  |  |  |
|        |                               | 110 | IR1 OFF                                                    |  |  |  |
|        |                               | 111 | IR1 NAV                                                    |  |  |  |
|        |                               | 112 | IR1 ATT                                                    |  |  |  |
|        |                               | 113 | IR2 OFF                                                    |  |  |  |
|        |                               | 114 | IR2 NAV                                                    |  |  |  |
|        |                               | 115 | IR2 ATT                                                    |  |  |  |
|        |                               | 116 | IR3 OFF                                                    |  |  |  |
|        |                               | 117 | IR3 NAV                                                    |  |  |  |
|        |                               | 118 | IR3 ATT                                                    |  |  |  |
|        |                               | 119 | ADIRS display TEST                                         |  |  |  |
|        |                               | 120 | ADIRS display TK/GS                                        |  |  |  |
|        |                               | 121 | ADIRS display PPOS                                         |  |  |  |
|        |                               | 122 | ADIRS display WIND                                         |  |  |  |
|        |                               | 123 | ADIRS display HDG                                          |  |  |  |
|        |                               | 124 | ADIRS display STS                                          |  |  |  |

# Manuel Utilisateurs Experts

Version 54.x

05 / 03 / 2021

Beta 54.x

Retour rapide au Sommaire 🔀 : 🖝 Cliquez ici

Page 33 / 57

| OFFSET | LENGTH<br>LONGUEUR<br>(bytes) |                            | FUNCTION<br>FONCTION    |  |  |
|--------|-------------------------------|----------------------------|-------------------------|--|--|
|        |                               | 125                        | ADIRS display SYS OFF   |  |  |
|        |                               | 126                        | ADIRS display SYS1      |  |  |
|        |                               | 127                        | ADIRS display SYS3      |  |  |
|        |                               | 128                        | ADIRS display SYS2      |  |  |
|        |                               | 129 ELAC1                  |                         |  |  |
|        |                               | 130 ELAC2                  |                         |  |  |
|        |                               | 131                        | SEC1                    |  |  |
|        |                               | 132                        | SEC2                    |  |  |
|        |                               | 133                        | SEC3                    |  |  |
|        |                               | 134                        | FAC1                    |  |  |
|        |                               | 135                        | FAC2                    |  |  |
|        |                               | 136                        | 136 ANN LT TEST         |  |  |
|        |                               | 137                        | 137 ANN LT DIM          |  |  |
|        |                               | 138                        | ENG1 FIRE HANDLE        |  |  |
|        |                               | 139                        | ENG2 FIRE HANDLE        |  |  |
|        |                               | 140                        | APU FIRE HANDLE         |  |  |
|        |                               | 141                        | ENG1 AGENT1             |  |  |
|        |                               | 142 ENG1 AGENT2            |                         |  |  |
|        |                               | 143                        | ENG2 AGENT1             |  |  |
|        |                               | 144                        | ENG2 AGENT2             |  |  |
|        |                               | 145                        | APU AGENT               |  |  |
|        |                               | 146                        | ENG1 FIRE TEST key DOWN |  |  |
|        |                               | 147                        | ENG1 FIRE TEST key UP   |  |  |
|        |                               | 148                        | ENG2 FIRE TEST key DOWN |  |  |
|        |                               | 149                        | ENG2 FIRE TEST key UP   |  |  |
|        |                               | 150 APU FIRE TEST key DOWN |                         |  |  |
|        |                               | 151 APU FIRE TEST key UP   |                         |  |  |
|        |                               | 152                        | EGPWS TERR              |  |  |
|        |                               | 153                        | IDG 1                   |  |  |
|        |                               | 154                        | IDG 2                   |  |  |

# Manuel Utilisateurs Experts

Version 54.x

05 / 03 / 2021

Beta 54.x

Retour rapide au Sommaire 🔀 : 🖝 Cliquez ici

Page 34 / 57

| OFFSET | LENGTH<br>LONGUEUR<br>(bytes) | FUNCTION<br>FONCTION                                                                                                    |  |  |
|--------|-------------------------------|----------------------------------------------------------------------------------------------------|--|--|
|        |                               | Note for cabin pressure MAN V/S UP/DN and MODE SEL switches :<br>Those switches must/can be held down in order to achieve their primary or<br>a secondary function. They need to know when they are pushed down and<br>when they are released.<br>The "pushing down" actions are the offset values 26, 27 & 28.<br>The "release" actions are the offset values 104 & 105.              |  |  |
|        |                               | Note concernant les sélecteurs de pressurisation cabine MAN V/S<br>UP/DN et MODE SEL :<br>Ils doivent être maintenus plusieurs secondes sur la position instable<br>« poussé » pour que leur action soit effective (offset 26 ou 27 pour<br>MAN V/S, 28 pour MODE SEL) ; le moment de leur retour en position<br>relâchée est contrôlé (offset 104 pour MAN V/S et 105 pour MODE SEL). |  |  |

### **Manuel Utilisateurs Experts**

Version 54.x

05 / 03 / 2021

Retour rapide au Sommaire 🗮 : 🖝 Cliquez ici

Page 35 / 57

### 6. Connecter des éléments via SIOC OPENCOCKPITS

Faire un code SIOC n'est pas chose facile, et je suis évidemment conscient que les offsets FSUIPC que je propose dans mon logiciel ne sont pas d'une utilisation facile ; mais le nombre d'offsets étant limité, j'essaie d'optimiser leur usage.

SIOC peut très vite devenir un casse-tête quand il s'agit de programmer des interactions complexes entre un cockpit et ses logiciels.

J'ai donc fait en sorte que toute la complexité de la programmation se trouve à l'intérieur de mon logiciel, intégrée dans le serveur FMGS :

- Les deux MCDU (CPT et F/O),
- Le FCU,
- Les deux EFIS (CPT et F/O),
- L'Overhead (Lower & Upper),
- Le Radio Management Panel (Pedestal),
- Le Transpondeur « XPDR » (Pedestal).
- La plupart des autres éléments du cockpit.

Ainsi l'utilisation de SIOC se limite à indiquer à « FMGS Server » les numéros des entrées et des sorties, c'est à dire le câblage du cockpit.

Pour cela, vous devez utiliser « SIOC\_Creator », module inclus dans la suite FMGS. Ce chapitre vous décrit le mode d'emploi de ce module.

« SIOC\_Creator » se trouve dans le dossier « Hardware Modules ». Il y a d'autres fichiers relatifs à SIOC dans le même dossier ; si vous perdez la trace de l'un d'eux, jetez-y un coup d'oeil, il y a des chances pour qu'il soit là. Bien évidemment, il vous faut avoir sélectionné « SIOC Support » lors de l'installation de JeeHell A320 FMGS.

**SAUVEGARDEZ** tous vos fichiers SIOC, spécialement SIOC.ini et les différents fichiers de type « .ssi » que vous utilisiez auparavant, **avant** d'utiliser SIOC CREATOR !

Si vous avez installé SIOC dans le dossier par défaut (normalement dans "Program Files") SIOC nécessitera des droits d'administrateur pour copier les fichiers « .ssi » dans ce dossier. Si vous ne savez pas comment faire, la solution la plus simple est de réinstaller SIOC dans un autre dossier (C:\jeux\SIOC, ou même C:\SIOC, ce sera aussi bien).

|           |                                             | Version 54.x   |
|-----------|---------------------------------------------|----------------|
| JeeHell   | Manuel Utilisateurs Experts                 | 05 / 03 / 2021 |
| A320 FMGS | Retour rapide au Sommaire 🗮 : 🖝 Cliquez ici | Page 36 / 57   |
| Dela 34.X |                                             |                |

### 6.1 - L'onglet General

Lorsque vous ouvrez SIOC\_Creator, l'onglet "General" est affiché:

| 🛒 Sioc  | Creator E | 346.0     |         |             |            |             |        |             |         |                            |
|---------|-----------|-----------|---------|-------------|------------|-------------|--------|-------------|---------|----------------------------|
| File Ap | oply Conf | iguratio  | on      |             |            |             |        |             |         |                            |
| General | MCDU      | FCU       | EFIS    | Lower OVHD  | Upper OVHD | <b>RMPs</b> | XPDR   | SWTCHG      | /RUD TR | FIM Misc.                  |
|         |           |           |         |             |            |             |        |             |         |                            |
|         | IOCP Sei  | rver IP:  | localho | st          |            |             |        |             |         |                            |
|         | IOCP Serv | ver Port: | 8092    |             |            |             |        |             |         |                            |
|         |           |           |         |             |            |             | Locate | SIOC folder |         |                            |
|         |           |           |         |             |            |             |        |             |         |                            |
|         | YOU       | I STI     | LL H    | Ανε το ο    | ONFIGU     | RE S        | IOC.II |             | ORD     | ING TO YOUR OWN HARDWARE!! |
|         |           | Do        | on't fo | oraet to cl | ick on "Ai | ) ylac      | Confia | uration     | " whe   | en you're done!!           |
|         |           |           |         |             |            |             |        |             |         |                            |
|         |           |           |         |             |            |             |        |             |         |                            |
|         |           |           |         |             |            |             |        |             | -       |                            |
|         |           |           |         |             |            |             |        |             |         | Add own SIOC code          |
|         |           |           |         |             |            |             |        |             |         |                            |
|         |           |           |         |             |            |             |        |             |         | Bemove                     |
|         |           |           |         |             |            |             |        |             |         |                            |
|         |           |           |         |             |            |             |        |             | -       |                            |
|         |           |           |         |             |            |             |        |             |         |                            |
|         |           |           |         |             |            |             |        |             |         |                            |

- **IOCP Server IP / IOCP Server Port :** Entrez l'adresse IP et le port du serveur SIOC, que vous trouvez dans le fichier SIOC.ini.
- Notez bien que le fichier SIOC.ini doit toujours être configuré par l'utilisateur !
- Locate SIOC folder : Cliquer sur ce bouton pour localiser le dossier SIOC, en naviguant jusqu'à trouver et sélectionner SIOC.exe.
- **Menu « File » :** Pour créer une nouvelle configuration à partir de zéro, sauvegarder le travail en cours ou ouvrir une configuration existante.
- Menu « Apply configuration » : Cliquez OBLIGATOIREMENT dessus lorsque vous avez terminé, sinon la configuration que vous avez créée ne sera pas prise en compte...
- Add own SIOC mode : Permet d'incorporer du code SIOC créé extérieurement à SIOC\_Creator sous forme de fichier « .txt », au code créé par SIOC\_Creator. Cela vous aide à ajouter des fonctions non prises en charge par SIOC\_Creator...
  - > Pour ajouter votre propre code, cliquez sur « Add own SIOC code » et

|           |                                                               | Version 54.x   |
|-----------|---------------------------------------------------------------|----------------|
| JeeHell   | Manuel Utilisateurs Experts                                   | 05 / 03 / 2021 |
| A320 FMGS |                                                               |                |
| Beta 54.x | Retour rapide au Sommaire <b>N</b> : <b>&amp; Cliquez ici</b> | Page 37 / 57   |

sélectionnez votre fichier .txt. Vous pouvez ajouter plusieurs fichiers de cette manière.

La seule limitation est la numérotation des variables, car SIOC\_Creator ne vérifiera pas s'il y a des variables portant le même numéro que celles qu'il a créées ; il est donc conseillé de numéroter vos propres variables en commençant au numéro 500 (toutefois la variable 0 peut être utilisée car il s'agit de la variable d'initialisation, qui n'est pas utilisée par SIOC\_Creator).

| 🗊 Sioc Creator B47.4                       |                                   |  |  |  |  |  |
|--------------------------------------------|-----------------------------------|--|--|--|--|--|
| File Apply Configuration                   |                                   |  |  |  |  |  |
| General MCDU FCU EFIS Lower 0VHD Upper 0VH | D RMPs XPDR SWTCHG/RUD TRIM Misc. |  |  |  |  |  |
|                                            |                                   |  |  |  |  |  |
|                                            |                                   |  |  |  |  |  |
| Use MCDU:                                  | □ Use F0 MCDU:                    |  |  |  |  |  |
|                                            | V. UCBLAND IN ANY ANY             |  |  |  |  |  |
| You USBReycard is connected:               | You USBReycard is connected:      |  |  |  |  |  |
| On the same computer as SIOC.exe           | On the same computer as SIOC.exe  |  |  |  |  |  |
| ◯ 0n the network                           | On the network                    |  |  |  |  |  |
| MCDU V3                                    | MCDU V3                           |  |  |  |  |  |
| Device IDX: 0                              | Device IDX: 0                     |  |  |  |  |  |
| Start Configuration                        | Start Configuration               |  |  |  |  |  |
|                                            |                                   |  |  |  |  |  |
|                                            |                                   |  |  |  |  |  |
|                                            |                                   |  |  |  |  |  |
|                                            |                                   |  |  |  |  |  |
|                                            |                                   |  |  |  |  |  |
|                                            |                                   |  |  |  |  |  |
|                                            |                                   |  |  |  |  |  |
|                                            |                                   |  |  |  |  |  |
|                                            |                                   |  |  |  |  |  |
|                                            |                                   |  |  |  |  |  |

6.2 - L'onglet MCDU

Dans cet onglet, vous pouvez configurer les touches du MCDU. Ce dernier doit être associé à une carte USB Keys d'OpenCockpits ; les versions prêtes à fonctionner du MCDU Opencockpits <u>y compris l'actuelle « V3 »</u> devraient être directement reconnues dès lors que les pilotes et logiciels Opencockpits ( **\*\* www.opencockpits.com** ) ont été installés.

 Cochez tout d'abord la case "Use MCDU". Si le MCDU est connecté sur le PC sur lequel tourne SIOC\_Creator, choisissez la première option, sinon choisissez la deuxième.

|                        |                                             | Version 54.x   |
|------------------------|---------------------------------------------|----------------|
| JeeHell                | Manuel Utilisateurs Experts                 | 05 / 03 / 2021 |
| A320 FMGS<br>Beta 54.x | Retour rapide au Sommaire 🗮 : 🖝 Cliquez ici | Page 38 / 57   |
|                        |                                             |                |

- Si votre MDCU est un « V3 », cochez la case V3...
- Un message d'alerte apparaît, assurez vous de bien **faire précisément** ce qu'il vous demande...
- Après avoir cliqué OK, SIOC sera configuré pour la programmation du MCDU.
- Un autre message d'alerte apparaît, vous demandant de démarrer SIOC.
- A ce niveau, si votre carte est sur autre PC en réseau, vous devrez copier par vousmême le fichier IOCKeys.ini que SIOC CREATOR vient de créer, et écraser celui qui se trouve dans le dossier IOCKeys de l'ordinateur distant. Puis vous lancez IOCKeys.exe, cliquez OK et continuez.
- Une nouvelle fenêtre apparaît, vous demandant de cliquer sur une touche du MCDU :

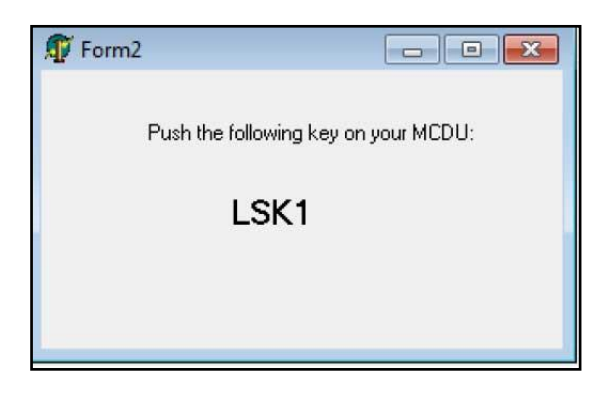

- A chaque demande successive, appuyez sur la touche correspondante du MCDU. Lorsque ce sera terminé, la fenêtre se fermera d'elle-même.
- A ce stade, une sauvegarde (« Apply Configuration) » est une bonne idée...

Le même principe s'applique ensuite, le cas échéant, au FO MCDU.

### 6.3 - Les onglets FCU, EFIS, OVHD, RMP, XPDR, RUD TRIM et Misc.

Tous fonctionnent de la même manière.

En cochant « Use FCU » (ou « Use EFIS », etc... ) l'image du panneau va s'afficher, présentant des rectangles rouges autour des boutons, LEC, etc...

Pour configurer une commande, cliquez d'abord à l'intérieur du rectangle rouge correspondant ; une fenêtre avec options apparaît en bas de l'image.

Vous n'avez qu'à y déclarer les numéros d'entrée et de sortie que vous souhaitez utiliser, en fonction de vos branchements. Pour plus d'informations sur les numéros IDX des cartes, consultez la documentation d'OpenCockpits concernant la configuration de SIOC.ini.

| leeHell   | Manuel I Itilisateurs Experts                      | Version 54.x   |
|-----------|----------------------------------------------------|----------------|
| Jeeneli   |                                                    | 05 / 03 / 2021 |
| A320 FMGS |                                                    |                |
| Beta 54.x | Retour rapide au Sommaire <b>IN</b> : "Cliquez ici | Page 39 / 57   |
|           |                                                    |                |

Il y a plusieurs types de composants que vous pouvez déclarer :

- Commutateurs simples,
- LED simples,
- Afficheurs 7 segments,
- Boutons-poussoirs avec LED(s) intégrées,
- Encodeurs avec poussoir incorporé.

| 🗊 Sioc Creator B46.0                                                        |
|-----------------------------------------------------------------------------|
| File Apply Configuration                                                    |
| General MCDU FCU EFIS Lower OVHD Upper OVHD RMPs XPDR SWTCHG/RUD TRIM Misc. |
| Use FCU:                                                                    |
| •                                                                           |
|                                                                             |
|                                                                             |
| HDG 🖾 V/S 100 1000 🖾 🚚 UP                                                   |
|                                                                             |
|                                                                             |
| AP1 AP2                                                                     |
|                                                                             |
| LOC A/THR EXPED APPR                                                        |
|                                                                             |
|                                                                             |
| A/THR Switch                                                                |
| Output Number:                                                              |
|                                                                             |
|                                                                             |
| Input Number:                                                               |
| Input Device IDX: [leave empty if only one device]                          |
|                                                                             |
| Apply!                                                                      |
|                                                                             |

|           |                                             | Version 54.x   |
|-----------|---------------------------------------------|----------------|
| JeeHell   | Manuel Utilisateurs Experts                 | 05 / 03 / 2021 |
| A320 FMGS | Retour rapide au Sommaire 🔀 : 🕿 Cliquez ici |                |
| Beta 54.x |                                             | Page 40 / 57   |

Si vous souhaitez simuler un encodeur avec fonctions « push-pull » alors que vous n'avez qu'une seule fonction « bouton-poussoir » sur l'encodeur, vous pouvez utiliser le « push » prolongé (relâchez le bouton après l'avoir poussé pendant plus de 750 ms) qui se traduira par l'équivalent d'un « pull » ; il faut simplement cocher la case appropriée.

Les sélecteurs d'échelle et de mode des EFIS, ainsi que les sélecteurs des ADIRS (OVHD) ont deux modes : le mode « 1 entrée par position » est trivial. Mais si vous avez besoin d'économiser les entrées sur vos cartes, alors vous pouvez utiliser le mode de codage binaire.

Voici les différents choix possibles :

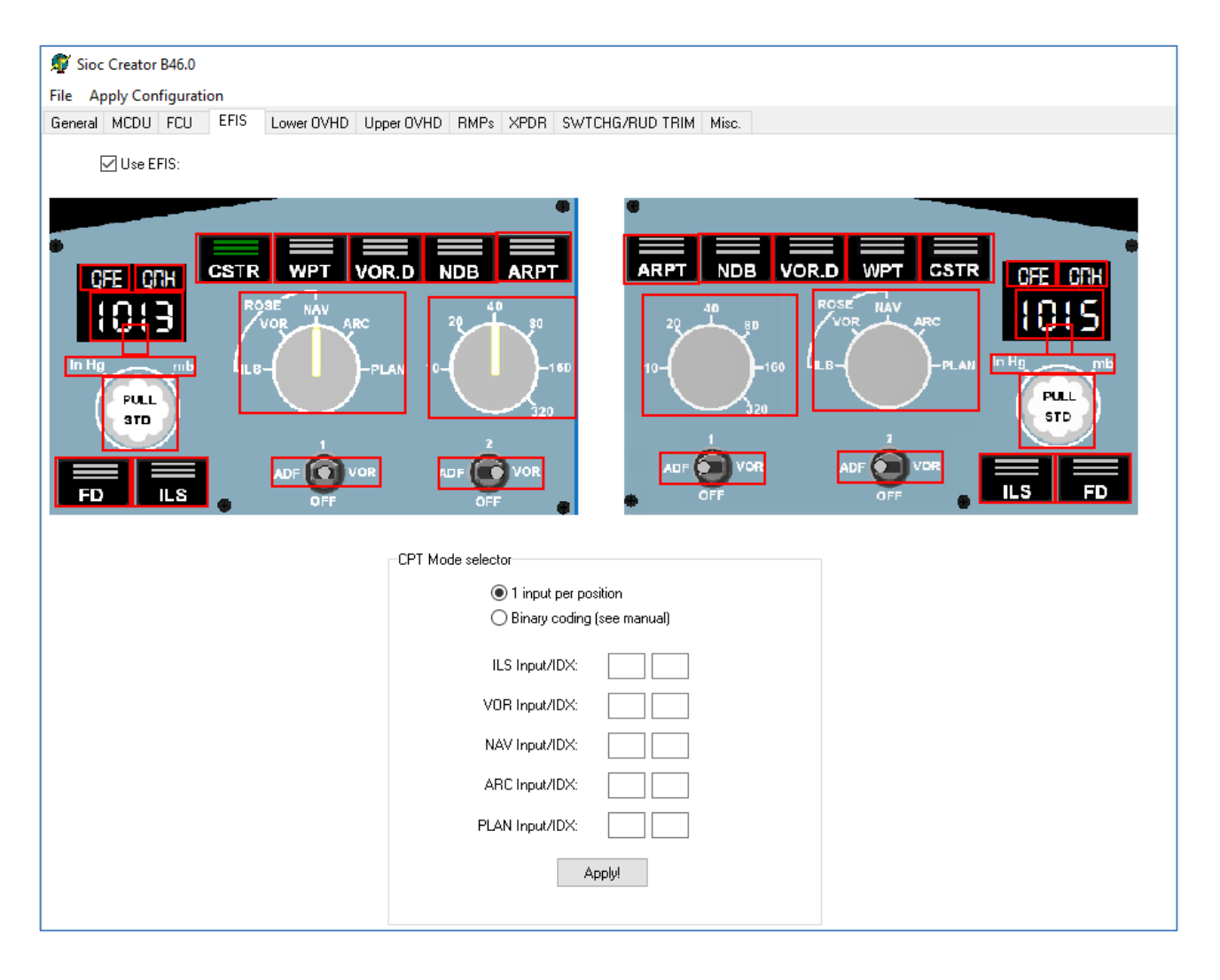

| JeeHell                | Manuel Utilisateurs Experts                 | Version 54.x<br>05 / 03 / 2021 |
|------------------------|---------------------------------------------|--------------------------------|
| A320 FMGS<br>Beta 54.x | Retour rapide au Sommaire 🔀 : 🖝 Cliquez ici | Page 41 / 57                   |

| CPT Range selector                       | CPT Range selector                                   |  |
|------------------------------------------|------------------------------------------------------|--|
| <ul> <li>1 input per position</li> </ul> | ◯ 1 input per position                               |  |
| O Binary coding (see manual)             | Binary coding (see manual)                           |  |
| R10 Input/IDX:                           | Bit1 Input/IDX:                                      |  |
| R20 Input/IDX:                           | Bit2 Input/IDX:                                      |  |
| R40 Input/IDX:                           | Bit3 Input/IDX:                                      |  |
| R80 Input/IDX:                           |                                                      |  |
| R160 Input/IDX:                          | Please check the user manual for the correct wiring! |  |
| R320 Input/IDX:                          |                                                      |  |
| Apply!                                   | Apply!                                               |  |

Et voici le schéma pour faire un commutateur binaire pour le bouton des échelles:

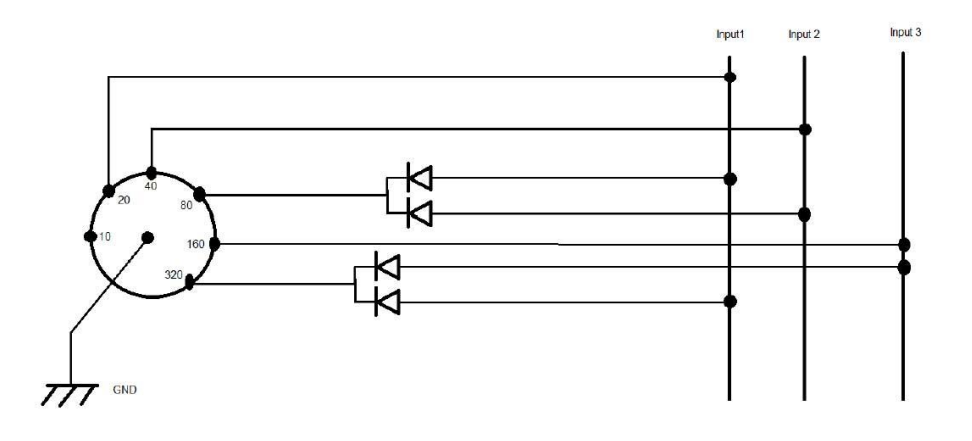

Les diodes sont destinées à éviter les court-circuits entre deux positions. La même logique est applicable aux autres sélecteurs.

Pour les « Korries » de l'Overhead, il y a une option spéciale dénommée « Latching ». Dans le cas d'un appareil à deux positions stables (ON-OFF), cochez cette option.

Dans le cas d'un appareil à une seule position stable (MON-OFF), ne cochez pas cette option, afin que chaque action sur l'interrupteur change l'état du Korry.

Sur l'avion réel, les « Korries » suivants sont de type MON-OFF ; il vous faut donc y utiliser des poussoirs ne comportant qu'une seule position stable (et donc sans cocher l'option « Latching ») :

# JeeHellManuel Utilisateurs ExpertsVersion 54.xA320 FMGS<br/>Beta 54.xRetour rapide au Sommaire I : Cliquez ici05 / 03 / 2021

- EXT PWR,
- APU START,
- Autobrake LO, MED et MAX,
- YELLOW ELECTRIC PUMP,
- ADR 1, 2 et 3.

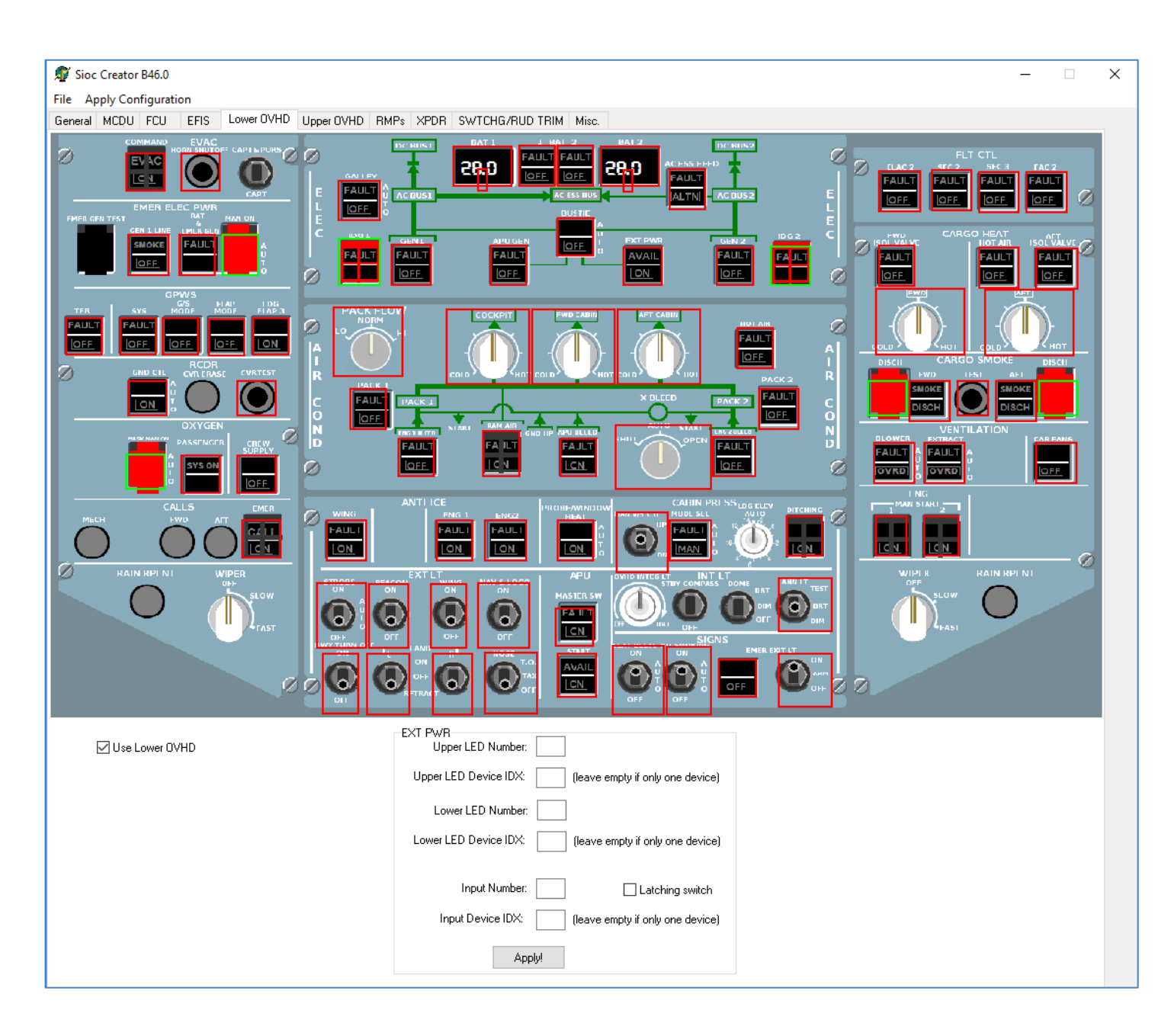

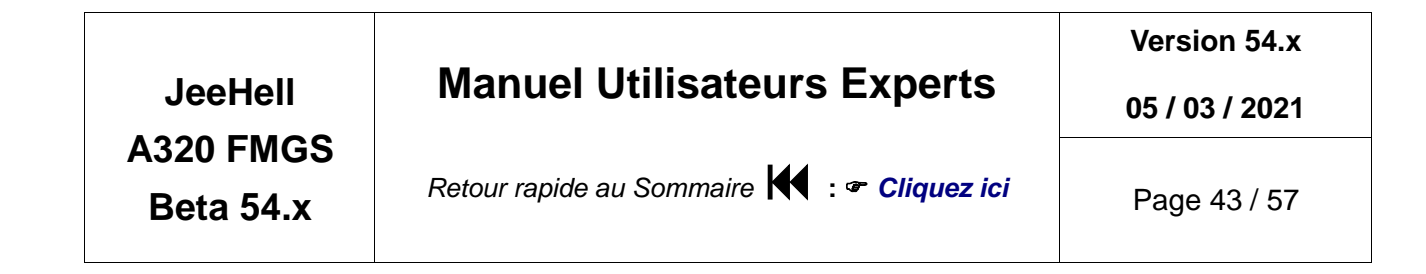

| Sioc Creator B46.0                                                                                                    | - 0                                                                                                    | ×     |
|----------------------------------------------------------------------------------------------------|----------------------------------------------------------------------------------------------------|-------|
| General MCDU FCU EFIS Lower OVHD Upper OVHD RM                                                                                                    | MPs XPDR SWTCHG/RUD TRIM Misc.                                                                                                    |       |
| ADIRS<br>ADIRS<br>AD |                                                                                                    | 0 0 0 |
| Use Upper OVHD                                                                                                    | ADIRS SYS Selector <ul> <li>Input per position</li> <li>Binary coding (see manual)</li> <li>SYS1 Input/IDX:</li> <li>SYS3 Input/IDX:</li> <li>SYS2 Input/IDX:</li> </ul> Apply! |       |

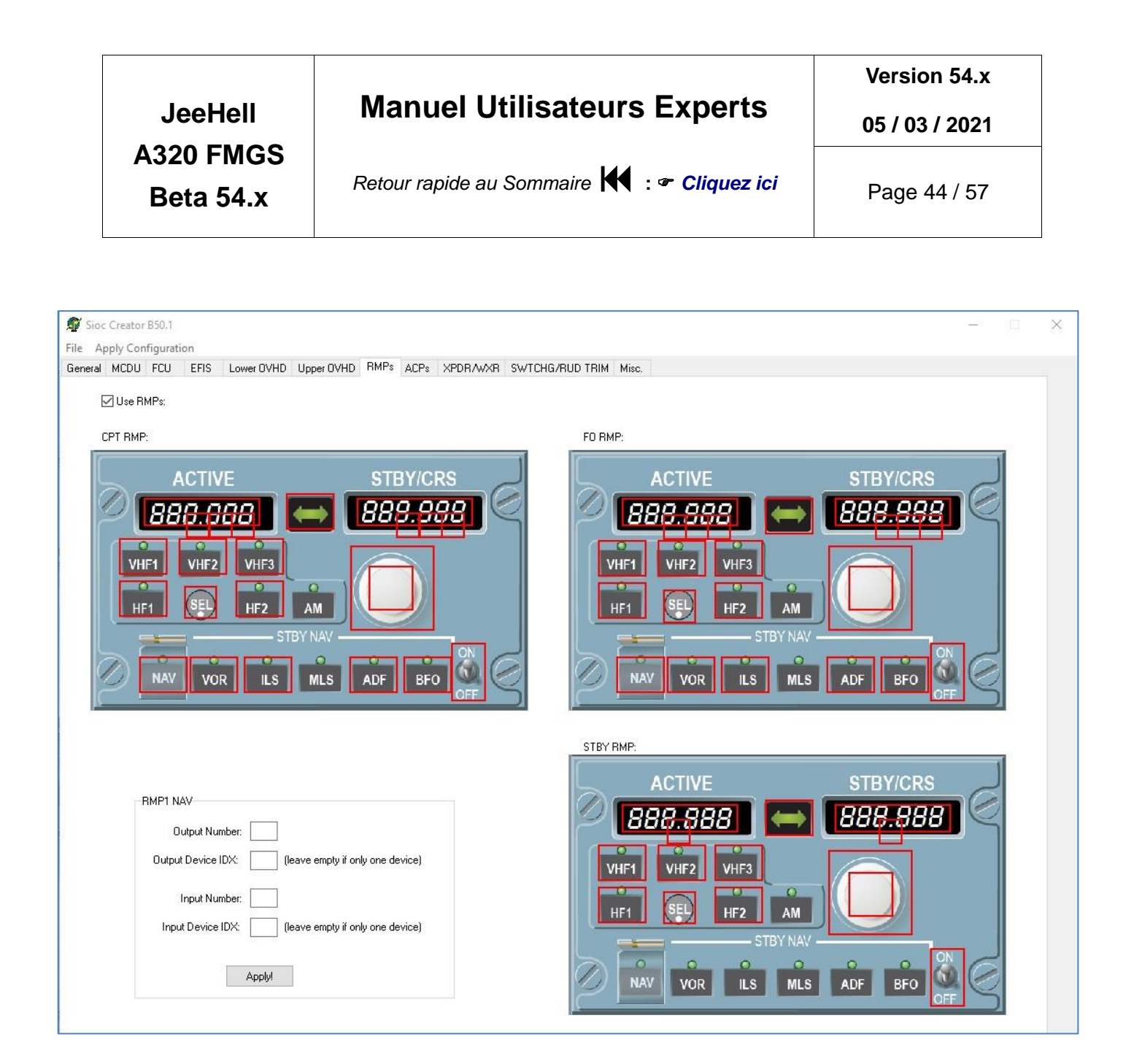

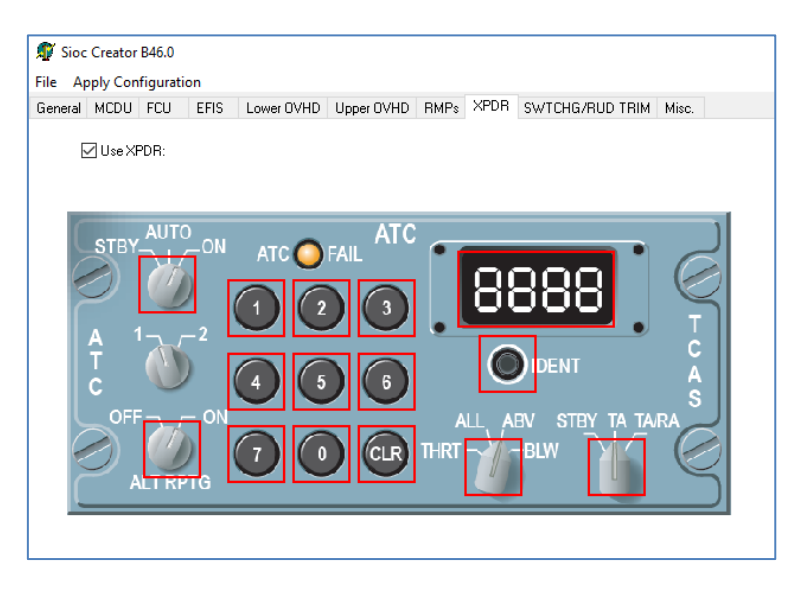

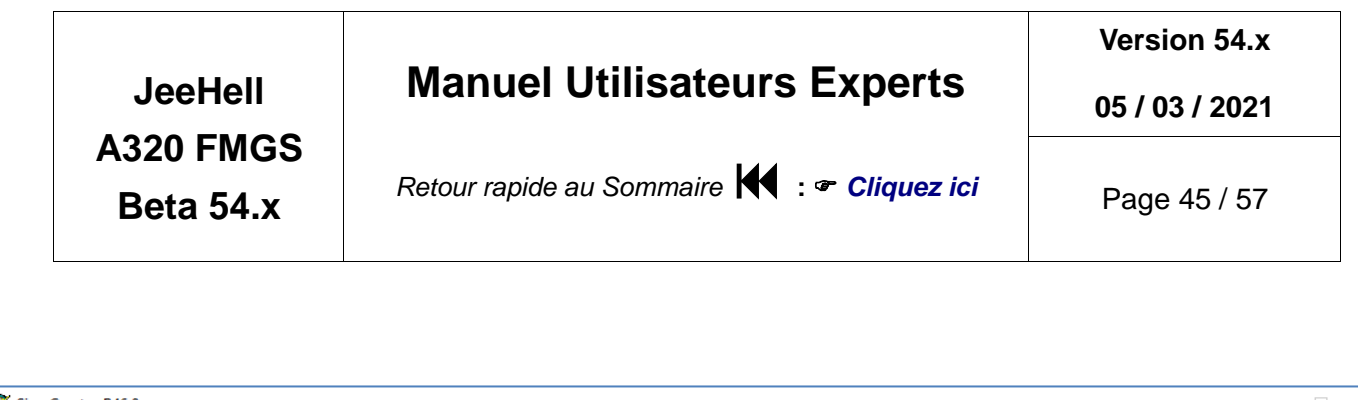

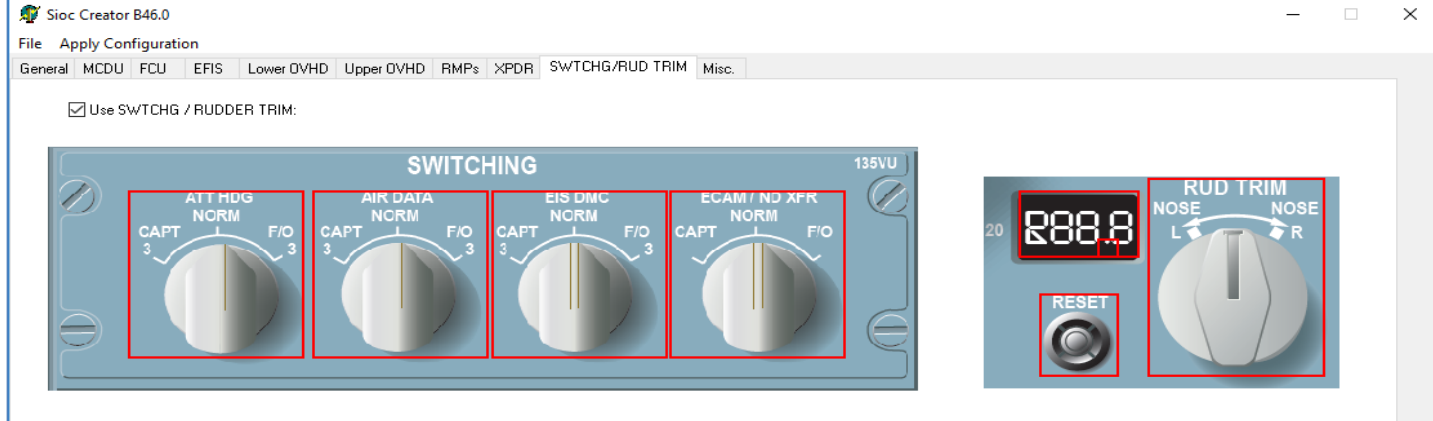

### 6.4 - Autres commandes et axes analogiques

L'onglet « Misc » vous permet d'affecter d'autres commandes montées sur votre cockpit, mais inexistantes dans les autres onglets ; les commandes disponibles sont listées dans la partie gauche de l'onglet « Misc » (voir illustration page suivante) .

Pour ce qui est des axes analogiques, il y en a deux types :

- Tout d'abord, sur l'Overhead, il y a quelques potentiomètres qui requièrent une déclaration d'axe analogique. Ils doivent être déclarés directement dans les onglets OVHD.
- L'autre type concerne les axes déclarés dans l'onglet « Misc » : Vous pouvez en déclarer jusqu'à 16, qui seront reconnus dans FMGS\_Config comme des axes de joysticks usuels.

|                        |                                             | Version 54.x   |
|------------------------|---------------------------------------------|----------------|
| JeeHell                | Manuel Utilisateurs Experts                 | 05 / 03 / 2021 |
| A320 FMGS<br>Beta 54.x | Retour rapide au Sommaire 🗮 : 🖝 Cliquez ici | Page 46 / 57   |
|                        |                                             |                |

| 🗊 Sioc Creator B46.0                                                                                                    |                                                                                                    |                                  |            |            |             |      |                 |       |                           |
|----------------------------------------------------------------------------------------------------|----------------------------------------------------------------------------------------------------|----------------------------------|------------|------------|-------------|------|-----------------|-------|---------------------------|
| File Apply Configuration                                                                                                    |                                                                                                    |                                  |            |            |             |      |                 |       |                           |
| General MCDU                                                                                                    | FCU                                                                                                    | EFIS                             | Lower OVHD | Upper OVHD | <b>RMPs</b> | XPDR | SWTCHG/RUD TRIM | Misc. |                           |
| File       Apply Confi         General       MCDU         Image: Configure of the system       MCDU         Image: Configure of the system       PRK BRK         SPLRs ARM       ECAM SPLRs ARM         ECAM ECAM       ECAM EMER         ECAM ECAM       ECAM EMER         ECAM ECAM FUEL       ECAM FUEL         ECAM FUEL       ECAM APU         ECAM APU       ECAM ODOR         ECAM APU       ECAM ODOR         ECAM APU       ECAM MODR         ECAM ACL       ECAM F/CTL         ECAM STS       ECAM ALL         ECAM ALL       ECAM CLR         ECAM STS       ECAM RCL         CPT PFD/ND       FLAPS 0         FLAPS 1       FLAPS 1         FLAPS 3       FLAPS 1         FLAPS 5       FLAPS 1         FLAPS 7       FLAPS 2         FLAPS 7       FLAPS 1         FLAPS 7       FLAPS 1         FLAPS 7       FLAPS 2         FLAPS 8       FLAPS 1         FLAPS 9       FLAPS 1         FLAPS 1       FLAPS 2         FLAPS 5       FLAPS 1         STBY CHR SI       STBY CHR SI         STBY ET Star       S | INDICATION INDICATIONI | EFIS<br>COR<br>TOR<br>TOR<br>tor | Lower OVHD | Upper OVHD | RMPs        | XPDR | SWTCHG/RUD TRIM | Misc. | empty if only one device) |
| PEDAL DISC<br>LDG Gear not                                                                                                    | down F                                                                                                    | led Arrov                        | ~ ~        |            |             |      |                 |       |                           |
|                                                                                                    |                                                                                                    |                                  |            |            |             |      |                 |       |                           |

Version 54.x

05 / 03 / 2021

JeeHell A320 FMGS

Beta 54.x

Retour rapide au Sommaire 🗮 : 🖝 Cliquez ici

Page 47 / 57

7. Le modèle de vol.

### 7.1 - Aircraft.ini

Ce fichier se trouve dans le dossier de chaque modèle de vol :

FMGS Server\PERF\CFM et FMGS Server\PERF\IAE.

Vous pouvez l'utiliser pour adapter votre modèle de vol au logiciel FMGS. Avec la B48.0, l'application FMGS Server inclut un accès « Aircraft options » permettant le réglage d'un certain nombre de spécificités.

Il devrait ressembler à ceci (exemple du modèle CFM) :

```
[AIRCRAFT]
StatusTitle=A320-214
EPR/N1=N1
Baro=mb
VFE 1=230
VFE 1+F=215
VFE 2=200
VFE 3=185
VFE 4=177
VLE=280
flaps position.0=0
flaps position.1=0
flaps position.2=10
flaps position.3=15
flaps position.4=20
flaps position.5=35
slats position.0=0
slats position.1=18
slats position.2=18
slats position.3=22
slats position.4=22
slats position.5=27
delta RadioAltitude=12
MaxOilPressScale=100
IncreasingHighOilPressPulse=90
DecreasingHighOilPressPulse=85
IncreasingLowOilPressPulse=20
DecreasingLowOilPressPulse=16
RedLowOilPress=13
IncreasingHighOilTempPulse=140
DecreasingHighOilTempPulse=135
HighOilTempAmber15min=140
```

### JeeHell A320 FMGS Beta 54.x

### **Manuel Utilisateurs Experts**

Version 54.x

05 / 03 / 2021

Retour rapide au Sommaire K : 🖝 Cliquez ici

Page 48 / 57

```
HighOilTempAmberImm=155
QFEoption=yes
INITBaccessible=yes
AFTcargoVent=yes
AFTcargoHeat=yes
FWDcargoVent=yes
FWDcargoHeat=yes
CargoSmokeOptions=SINGLE
Spacing833=yes
EISmodel=1
GPWSannunnciatorEnhanced=no
AllowGSbeforeLOC=no
SwitchGATRKtoNAV=yes
VSmodeRemovesAPPNAV=no
LinkISISONHtoCPT=no
MMO=0.82
VMO=350
aircraft.cfg=A320-214\aircraft.cfg
airfile=A320-214\cfm56 5B4.air
```

Le StatusTitle correspond au texte qui sera affiché sur la page A/C Status du MCDU.

EPR/N1 indique le type de motorisation utilisé (et l'affichage EWD associé).

La valeur **Baro** est l'unité par défaut indiquée sur l'EFIS, soit en mb, soit en inHg.

VFE \_1 à 4 sont les vitesses maximum (VFE) pour chaque position de Flaps.

VLE est la vitesse maximum autorisée avec le train sorti.

Les lignes **flaps\_position** et **slats\_position** associent la position des volets ou becs et l'angle de déflexion correspondant, en degrés.

**delta\_RadioAltitude** est la valeur radio altimètre requise pour avoir un affichage 0 lorsque l'avion est au sol.

**Increasing/decreasingHigh/lowoilPress/tempPulse** règle la plage de déplacement des aiguilles de pression et température d'huile.

HighOilTempAmber15min/Imm définit les valeurs de passage en couleur ambre de l'affichage de température d'huile, après 15 minutes ou immédiat.

RedLowOilPress définit la valeur de passage en rouge de l'aiguille de pression d'huile.

**QFEoption** autorise le mode optionnel QFE de l'EFIS (en poussant sur l'encodeur QNH pour commuter entre QNH et QFE).

INITBAccessible permet ou non l'accès à la page INIT B une fois les réacteurs démarrés.

**AFT/FWD cargo Vent/heat** : options de réglage du système de chauffage / ventilation des soutes.

CargoSmokeOptions représente le nombre de détecteurs du compartiment de soute

# JeeHell A320 FMGS Beta 54.x

### **Manuel Utilisateurs Experts**

Version 54.x

05 / 03 / 2021

Retour rapide au Sommaire 🔣 : 🖝 Cliquez ici

Page 49 / 57

(simple ou double).

Spacin833 correspond à l'espacement de fréquences VHF, 8.33 or 25 kHz.

GPWSannunciatorEnhanced : option pour un nouveau type d'annonceur GPWS.

**AllowGSbeforeLoc** : option pour anciens modèles sur lesquels la capture du G/S était autorisée avant l'engagement du mode LOC\*/LOC.

**SwitchGATRKtoNAV** : option pour de récents types de FMGS sur lesquels l'avion bascule automatiquement en mode NAV à l'issue d'un GO AROUND, si les conditions nécessaires au mode NAV sont réunies.

**VSmodeRemovesAPPNAV** : options de certains types de FMGS désengageant APP NAV si le mode VS est sélecté.

**LinkISISQNHtoCPT** : option pour certains utilisateurs de composants hardware sur leur simulateur, permettant de relier le réglage barométrique ISIS à celui du poste CPT.

**MMO** and **VMO** : options permettant la modification des MMO et VMO (affichage PFD, limites AP/FBW).

**Aicfraft.cfg** and **airfile** : localisent l'emplacement du dossier o^ù se trouvent les fichiers aircraft.cfg file et "xxx.air" de votre avion. Ce dossier **DOIT** se trouver dans le dossier *V320FMGSVAircraft* (A320-214 ou A320-233).

L'avion que vous utilisez doit avoir les **mêmes correspondances de crans/ volets/becs** que ceux déclarés dans ce fichier. Ces valeurs sont indiquées dans le fichier *aircraft.cfg* de votre avion, qui se trouve dans *FSX\SimObjects\Airplanes\dossier de votre avion,* ou autre chemin déclaré dans votre fichier simobjects.cfg.

Il se peut que vous soyez également amenés à modifier le nombre de sélecteurs de réservoirs à carburant, comme indiqué ci-après :

[flaps.0] type=1 system type=1 flaps-position.0=0.000 flaps-position.1=0.000 flaps-position.2=15.000 flaps-position.3=20.000 flaps-position.4=26.000 flaps-position.5=35.000 [flaps.1] type=2 system type=1 flaps-position.0=0 flaps-position.1=18.000 flaps-position.2=18.000 flaps-position.3=22.000 flaps-position.4=22.000

// 1 - tail, 2 - lead

// degrees
// degrees
// degrees
// degrees
// degrees
// degrees

// slats // 1 - tail, 2 - lead

|           |                                                     | Version 54.x   |
|-----------|-----------------------------------------------------|----------------|
| JeeHell   | Manuel Utilisateurs Experts                         | 05 / 03 / 2021 |
| A320 FMGS |                                                     |                |
| Beta 54.x | Retour rapide au Sommaire <b>INN</b> : "Cliquez ici | Page 50 / 57   |
|           |                                                     |                |

flaps-position.5=27.000

[fuel] number of tank selectors=2

### 7.2 - Personnalisation du Pilote Automatique et du système FBW

Si vous utilisez un autre avion que celui qui est fourni avec la suite FMGS, vous pouvez créer vos propres coefficients AP/FBW en modifiant le fichier « APFBWcoeff.ini » à l'aide de l'éditeur incorporé à l'interface AP/FBW. Ce n'est pas une tâche facile, vous devez maîtriser les principes PID, en vous préparant à de longs essais avec risques d'erreurs.

Pour rappel, l'Airbus A321 de FSX n'est PAS compatible avec les coefficients par défaut.

Vous pouvez également modifier la sensibilité des axes roulis et tangage du Joystick

Si vous voulez créer vos propres coefficients, voici ce qu'il vous faut savoir. La formule utilisée est la suivante :

$$A(t) = Kp[\varepsilon(t) + Td \frac{d \varepsilon(t)}{dt} + \frac{1}{Ti} \int \varepsilon(t) dt]$$

A l'exception des modes OP IAS, pour lesquels la formule est :

$$A(t) = Kp \varepsilon(t) + Td \frac{d \varepsilon(t)}{dt} + \frac{1}{Ti} \int \varepsilon(t) dt$$

A est la commande résultante,  $\varepsilon$  l'erreur entre la commande et la position, **Kp** est le gain proportionnel, **Td** le gain de dérivation et **Ti** le gain intégral.

- Si vous augmentez **Kp**, l'erreur sera corrigée plus rapidement, mais risque d'être excédentaire ou de devenir instable.
- Si vous augmentez **Td**, le logiciel va anticiper plus rapidement et réduire les oscillations. Mais si **Td** est trop important, le système va se stabiliser avec une erreur constante.
- Si vous diminuez **Ti**, l'erreur constante va diminuer, mais la stabilité va diminuer simultanément.

Comme vous pouvez le voir, un bon réglage correspond au bon dosage de **Kp**, **Td** et **Ti**. Les coefficients par défaut combinent soit les trois valeurs P/I/D, soit deux d'entre elles seulement, P/D ou P/I...

### 7.3 - Les données de vol (Flight Profile Data)

Le FMGS calcule un profil de vol vertical (« VNAV ») à l'aide des données de performances. Les données de performances sont calculées par un outil spécifique disponible seulement sur demande « motivée ».

|                        |                                             | Version 54.x   |  |
|------------------------|---------------------------------------------|----------------|--|
| JeeHell                | Manuel Utilisateurs Experts                 | 05 / 03 / 2021 |  |
| A320 FMGS<br>Beta 54.x | Retour rapide au Sommaire 🔀 : 🖝 Cliquez ici | Page 51 / 57   |  |

Les données incluses dans le logiciel ne sont valables que pour le modèle de vol fourni.

Toutes les données de performances doivent se trouver dans le sous-dossier PERF de « FMGS Server ». Il doit y avoir un dossier séparé pour chaque avion ajouté (par défaut « CFM » ou « IAE » uniquement. Les dossiers doivent tous être déclarés dans le fichier *APFBWcoeff.ini*.

Regardons la structure du dossier PERF :

Dans le dossier PERF de chaque avion, se trouvent trois sous-dossiers (FLEX, Profile et PID), ainsi que plusieurs fichiers .txt et .ini .

Ne modifiez pas directement les fichiers des sous-dossiers FLEX et Profile ; utilisez de préférence l'éditeur inclus dans l'application AP/FBW pour modifier les fichiers PID.

Les fichiers .txt et .ini peuvent quant à eux être modifiés. Ils concernent les taux de poussée N1% de l'avion, les valeurs minimales des vitesses de référence définies, la vitesse « green dot »,...

### Les taux de N1% :

- Ils reprennent les valeurs telles qu'elles figurent dans un FCOM A320. Les tableaux de valeurs sont :
  - ➢ CLBn1.txt
  - CRZn1.txt
  - MCTn1.txt
  - TOGAn1.txt

### La syntaxe est :

XX -1000 3000 7000 11000 15000 19000 23000 27000 31000 35000 39000 -54.0 73.5 75.4 77.0 77.8 78.8 79.8 80.7 81.5 82.5 83.9 83.9 -50.0 74.2 76.1 77.6 78.4 79.5 80.5 81.4 82.2 83.3 84.6 84.6 -46.0 74.8 76.8 78.3 79.1 80.2 81.2 82.1 82.9 84.0 85.3 85.3

- 1ère ligne : XX suivi d'une liste croissante d'altitudes barométriques séparées par un espace.
- Lignes suivantes : le premier chiffre est la température OAT en °Celsius, suivi par les taux N1% correspondant à chaque valeur d'altitude barométique.
- Le nombre de colonnes ou de lignes n'est pas limité.

### Les taux EPR (modèle IAE) :

- Elles indiquent les mêmes valeurs que dans un FCOM A320. Les tableaux sont :
  - > CLBepr.txt
  - CRZepr.txt
  - ➢ MCTepr.txt
  - ➤ TOGAepr.txt
- Même principe que pour les taux de N1%. Actuellement, le modèle EPR n'est pas issu du fichier « .air », mais encore produit au travers des taux de N1%. Vous

Version 54.x

05 / 03 / 2021

A320 FMGS

Beta 54.x

JeeHell

Retour rapide au Sommaire 🔣 : 🖝 Cliquez ici

Page 52 / 57

DEVEZ donc posséder des valeurs N1% exactes pour les appliquer aux taux EPR.

### Les vitesses de référence :

- Elles se trouvent dans des fichiers différents :
  - > V1MIN.txt
  - V2MINconf1.txt
  - V2MINconf2.txt
  - V2MINconf3.txt
  - > VRMIN.txt
- Ce sont les minima V1/Vr/V2 tels que définis dans le FCOM. Par contre, elles diffèrent des valeurs qui doivent être renseignées dans le MCDU !
- Les valeurs V1 et Vr sont indiquées en Noeuds, dépendent de l'altitude barométrique et de la position des volets.
- Les valeurs V2 sont indiquées en Noeuds, dépendent de l'altitude barométrique et de la masse brute. Elles sont établies pour les 3 configurations de volets (1+F, 2, 3).

### Cost Index :

- Le fichier *CostIndex.txt* contient les données nécessaires au mode managé IAS/mach.
- Chaque ligne commence par une valeur de CI (0 correspond au rayon d'action économique maximum, 999 au vol le plus rapide), qui sera prise en compte par trois rapports IAS/mach (dans l'ordre CLB, CRZ et DES). Les vitesses Mach sont multipliées par 1000 (ainsi, M0.72 est représentée par 720).

### A/BRK :

- Vous pouvez modifier les valeurs de décélération A/BRK dans le fichier ABRK.ini .
- La partie « taux fixe » définit un taux unique pour les configurations LO et MED, car elles sont supposées réalisables dans presque toutes les caractéristiques de pistes.
- Les taux MAX sont très variables en fonction de la masse de l'avion. Vous pouvez définir autant de taux que vous le souhaitez (weight.x dans lequel x démarre de 0, et les masses classées dans l'ordre croissant), les masses doivent être indiquées en tonnes et les taux en ft/s<sup>2</sup>.

Version 54.x

05 / 03 / 2021

Retour rapide au Sommaire 🗮 : 🖝 Cliquez ici

Page 53 / 57

### 8. « Company Routes » et « Pilots Routes »

### 8.1 - Généralités

La version B49.0 célèbre le retour de la tant désirée fonction « CO-RTE ».

Elle a été totalement ré-écrite, et permet l'intégration de données provenant de logiciels tiers si quelqu'un souhaite créer des outils adéquats d'importation de plans de vol.

Il existe 2 types de plans de vol « sauvegardés » : les « Company Routes » (CO-RTE) et les « Pilots Routes » (PIL-RTE). La différence réside en ce que les CO-RTEs sont normalement stockées dans la base de données de navigation (Jeppesen, LIDO, etc...) et ajustées aux besoins de la compagnie aérienne exploitant l'avion. Les PIL-RTE sont insérées par les pilotes et sauvegardés dans le FMGS en vue d'une utilisation ultérieure, généralement l'anticipation d'un plan de vol de demi-tour.

Aucun fournisseur de données de navigation pour Flight Simulator ne publiant de CO-RTE, il va falloir qu'elles soient créées par l'utilisateur, tel que décrit ci-dessous.

### 8.2 - Sauvegarde d'une PIL-RTE

Pour sauvegarder une PIL-RTE, il vous faut d'abord avoir validé une route dans votre FMGS, en tant que FPLN ou SEC FPLN (ce qui implique au minimum un FROM/TO).

Affichez ensuite la page DATA INDEX 2 / 2 (touche DATA du MCDU puis flèche latérale), puis l'écran PILOTS ROUTES (RSK 4).

La page NEW ROUTE s'affiche, sauf si vous avez déjà sauvegardé une PIL RTE, auquel cas il vous faudra sélectionner NEW ROUTE (RSK6). *Voir illustrations suivantes*.

|                                                    |       | 10  |
|----------------------------------------------------|-------|-----|
| DATA INDEX                                         | 1/2 ↔ |     |
|                                                    |       |     |
| - <monitor< td=""><td></td><td>- 🗖</td></monitor<> |       | - 🗖 |
| GPS<br>MONITOR                                     |       |     |
|                                                    |       |     |
| AIRPORT                                            |       | -8  |
|                                                    |       | - 8 |
|                                                    |       |     |

Version 54.x

05 / 03 / 2021

JeeHell A320 FMGS Beta 54.x

Retour rapide au Sommaire 🗮 : 🖝 Cliquez ici

Page 54 / 57

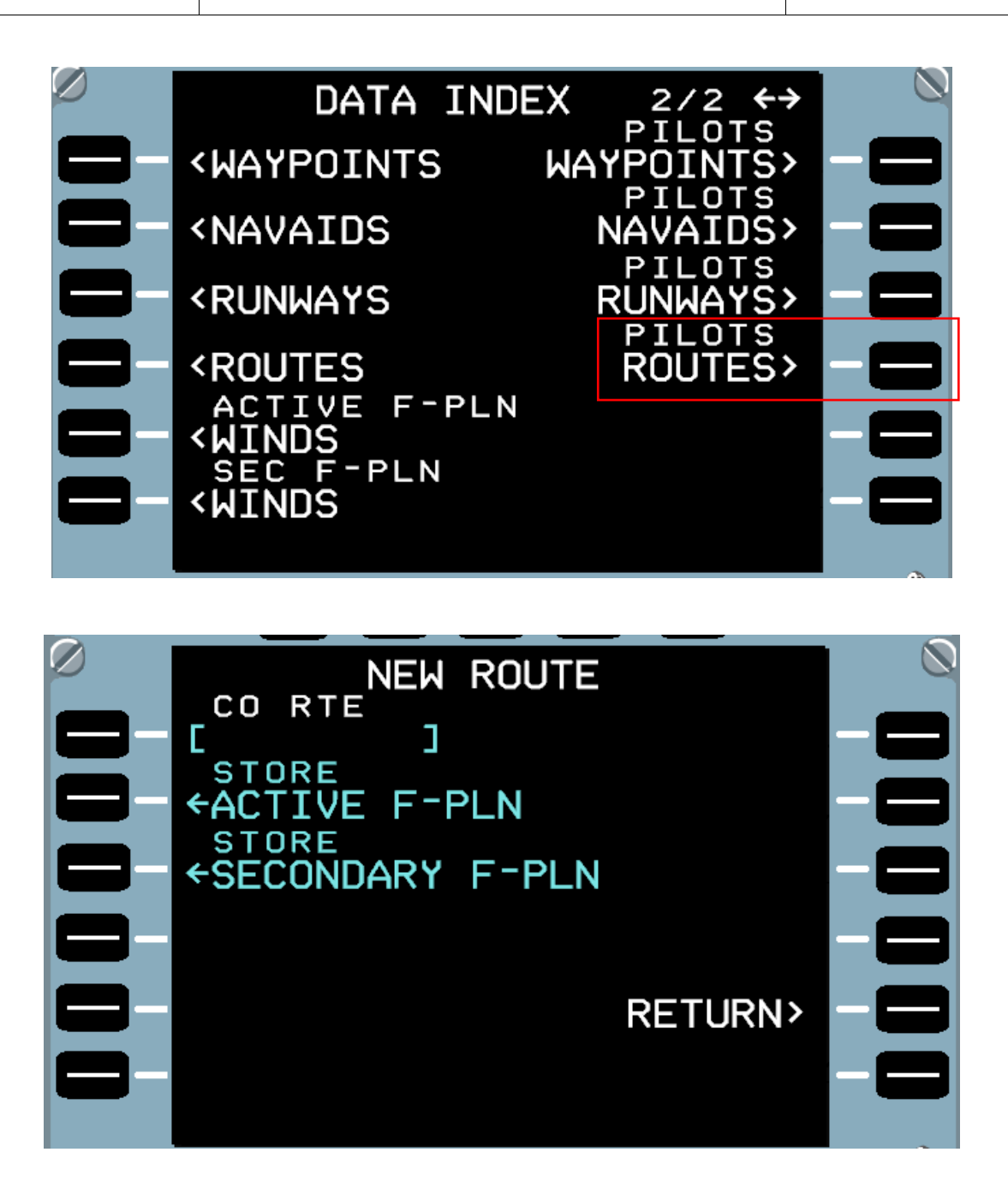

Cette page n'affiche de FPLN « ACTIVE » ou « SECONDARY » que dans le cas où ils ont été préalablement insérés (au minimum les terrains FROM/TO).

Pour sauvegarder la route, vous devez lui donner un nom. Vous ne pouvez pas choisir un nom déjà utilisé. Une fois effectué votre choix STORE avec un nom valide, le MCDU garde en mémoire la PIL-RTE que vous pourrez réutiliser lors de vols ultérieurs.

La sauvegarde s'effectue dans un fichier, décrit plus loin, qui sera disponible tant que vous ne le supprimez pas, même après redémarrage du logiciel,

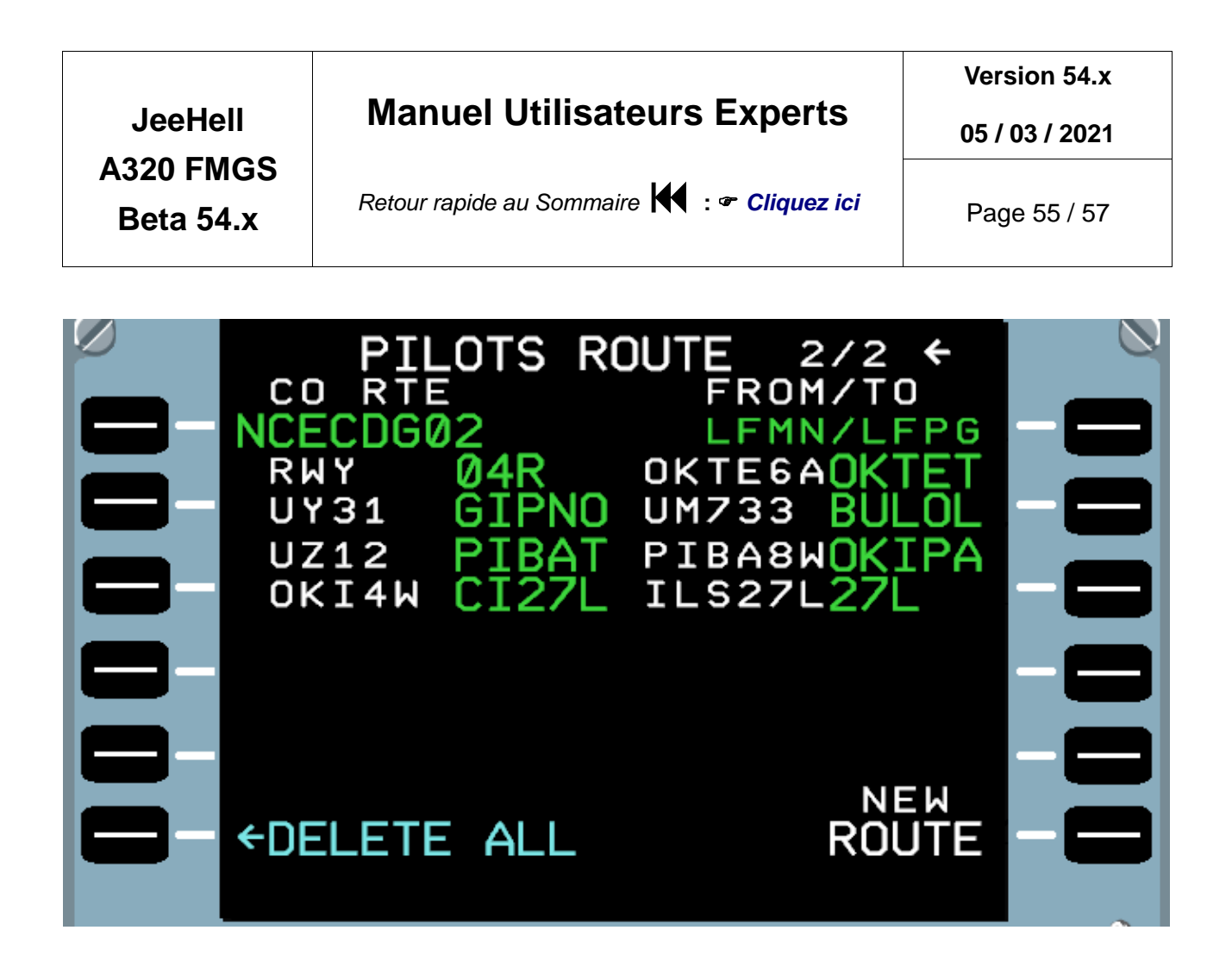

### 8.3 - CORTE.xml

Toutes les routes (PIL-RTE et CO-RTE) sont sauvegardées dans des fichiers xml.

Il y a à ce jour deux fichiers, un pour chaque cycle de navigation (AIRAC) installé, que vous retrouverez sur votre PC FMGS Server PC dans :

C:\A320FMGS\Navdata\Navdat1\CORTE.xml

C:\A320FMGS\Navdata\Navdat2\CORTE.xml

Bien que le nom des fichiers soit CORTE.xml, les PIL-RTE sont enregistrées dans les mêmes fichiers.

**NOTEZ BIEN** que dans tous les cas, seules les PIL-RTE enregistrées dans *Navdata1\CORTE.xml* seront affichables !! Ce qui veut dire qu'après une mise à jour de vos données de navigation, il vous faudra garder à l'esprit que vous devrez éditer les fichiers CORTE.xml en conséquence.

Voici un exemple du contenu d'un fichier CORTE.xml (page suivante) :

<CORTEs> <CORTE ID="NCECDG01" TYPE="CORTE" FROM="LFMN" TO="LFPG" FLTNBR="AF711BR" CI="NONE" CRZFL="NONE"> <!-- CORTE types: CORTE or PILRTE --> <DEPARTURE RWY="04R" SID="OKTE6A" TRANS="NONE"/> <LEG SEQ="0" TYPE="AWY" ID="UM733" WPT="BULOL"/> <LEG SEQ="1" TYPE="AWY" ID="UZ12" WPT="PIBAT"/> <!-- LEG SEQ (sequence) starts at 0 --> <!-- LEG types: AWY or DIR --> <ARRIVAL TRANS="NONE" STAR="PIBA8W" VIA="OKI4W" APPR="ILS27L"</pre> /> <altrn icao="lfpo" id="cdgory01" /> </CORTE> ID="CDGORY01" <CORTE TYPE="CORTE" FROM="LFPG" TO="LFPO" FLTNBR="AF711BR" CI="NONE" CRZFL="NONE"> <!-- CORTE types: CORTE or PILRTE --> <DEPARTURE RWY="27L" SID="NONE" TRANS="NONE"/> <LEG SEQ="0" TYPE="DIR" WPT="RBT"/> <ARRIVAL TRANS="NONE" STAR="NONE" VIA="NONE" APPR="NONE"/> <ALTN ICAO="NONE" ID="NONE"/> </CORTE> <CORTE ID="NCERW22" TYPE="PILRTE" FROM="LFMN" TO="LFPG" FLTNBR="NONE" CI="NONE" CRZFL="NONE"> <!-- CORTE types: CORTE or PILRTE --> <DEPARTURE RWY="22L" SID="OKTE6X" TRANS="NONE"/> <LEG SEQ="0" TYPE="AWY" ID="UM733" WPT="BULOL"/> <LEG SEQ="1" TYPE="AWY" ID="UZ12" WPT="PIBAT"/> <!-- LEG SEQ (sequence) starts at 0 --> <!-- LEG types: AWY or DIR --> <ARRIVAL TRANS="NONE" STAR="PIBA8W" VIA="OKI4W" APPR="ILS27L"/> <ALTN ICAO="NONE" ID="NONE"/> </CORTE> </CORTEs>

JeeHell A320 FMGS Beta 54.x

### **Manuel Utilisateurs Experts**

Retour rapide au Sommaire 😽 : 🖝 Cliquez ici

Version 54.x

Page 56 / 57

|                        |                                             | Version 54.x   |
|------------------------|---------------------------------------------|----------------|
| JeeHell                | Manuel Utilisateurs Experts                 | 05 / 03 / 2021 |
| A320 FMGS<br>Beta 54.x | Retour rapide au Sommaire 🗮 : 🖝 Cliquez ici | Page 57 / 57   |
|                        |                                             |                |

- Comme vous pouvez le voir dans l'exemple, il s'y trouve 3 routes : 2 CO-RTE et une PIL-RTE. L'une comme l'autre sont écrites sous la même syntaxe. Si vous souhaitez donc utiliser une PIL-RTE en tant que CO-RTE, il y a lieu de modifier le champ « TYPE » en remplaçant « PILRTE » par « CORTE ».
- La route intitulée «CDGORY01 » est une ALTN CO-RTE faisant partie du CO-RTE « NCECDG01 ». Cela signifie qu'elle sera insérée en tant que route ALTN lorsque vous chargerez « NCECDG01 » en tant que route active, mais vous pourriez tout autant utiliser «CDGORY01 » en tant que route active (sans aucun ALTN associé).
- Les PIL-RTE, bien que possédant les mêmes champs de saisie, ne sauvegardent pas les Cost Index, CRZ FL ou FLT NBR. Par contre elles peuvent sauvegarder ALTN et ALTN CO-RTE.

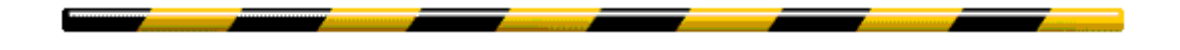

Ce document n'a pas vocation à être exhaustif, quant aux configurations possibles.

De même, toutes les configurations évoquées n'ont pas forcément été testées, et n'ont aucune valeur contractuelle ou d'engagement d'aucune sorte.

Ce document pourra toujours s'enrichir ultérieurement, à l'aide de contributions issues de l'expérience des utilisateurs.